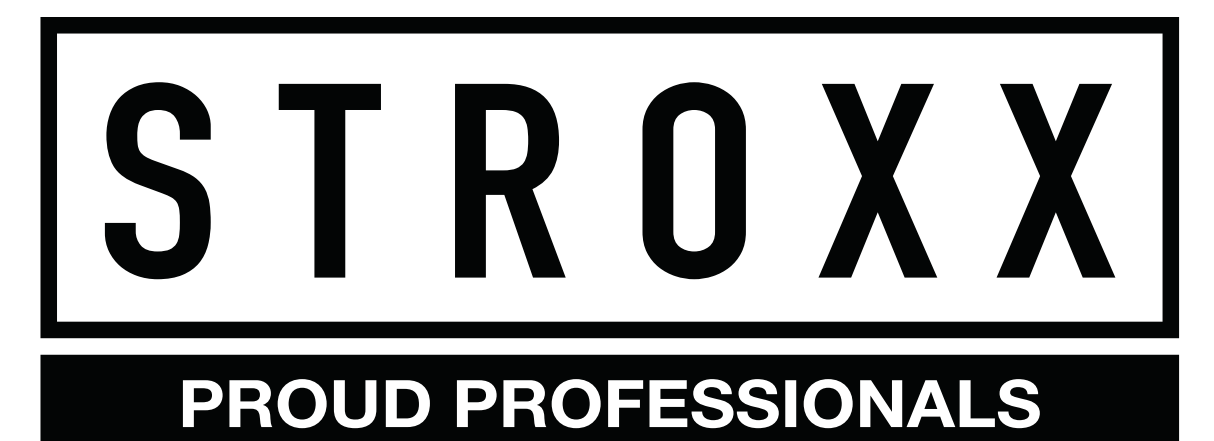

# OPERATION INSTRUCTION App for electronic key storage box with bluetooth

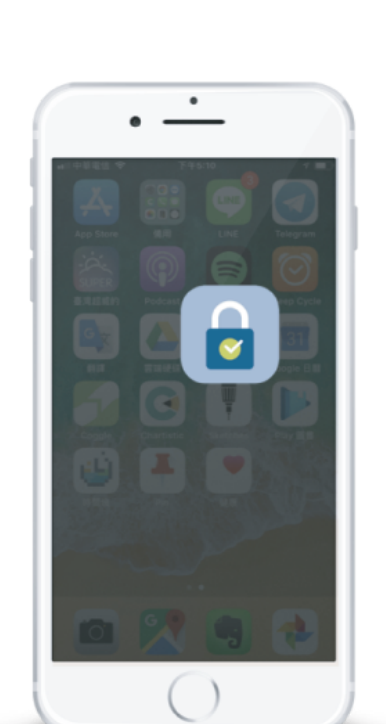

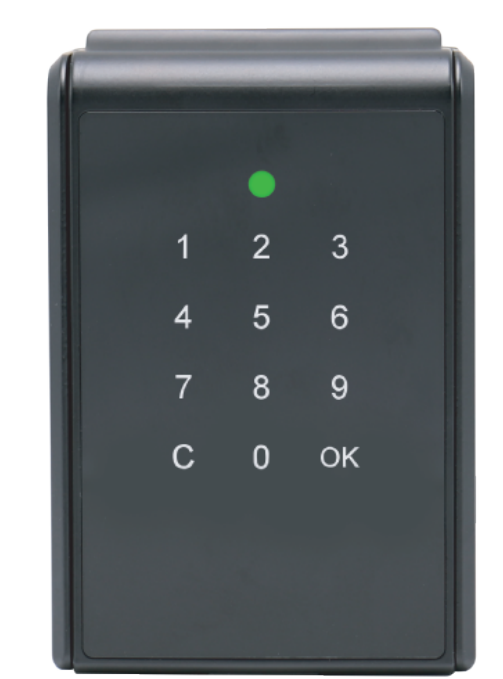

**DK** App til elektronisk nøgleboks med Bluetooth

- **NL** App voor elektronische sleutelbox met Bluetooth
- **DE** App für elektronische Schlüsselbox mit Bluetooth Funktion
- **FR** App pour boîte á clés électronique pour clés avec Bluetooth

Art. 101-156

Made in Taiwan

# EN

**CE FC IP55** 

# S T R O X X

App Onboarding Download "SUO" APP

1. Download "SUO" APP from the APP Store or Google Play by scanning the QR code

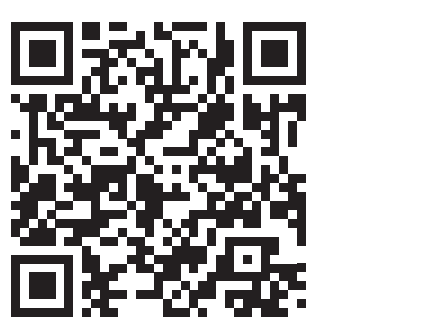

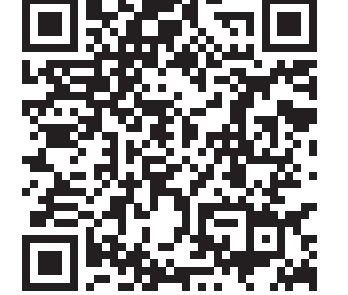

APP Store

Google Play

- 2. Turn on the Bluetooth & GPS (for Android only) on your mobile device and launch the "SUO" APP.
- 3. ※ "SUO" APP is compatible with iOS 10 (or later) & Android 4.3 (or later), connected by Bluetooth.

Press play to watch the videos

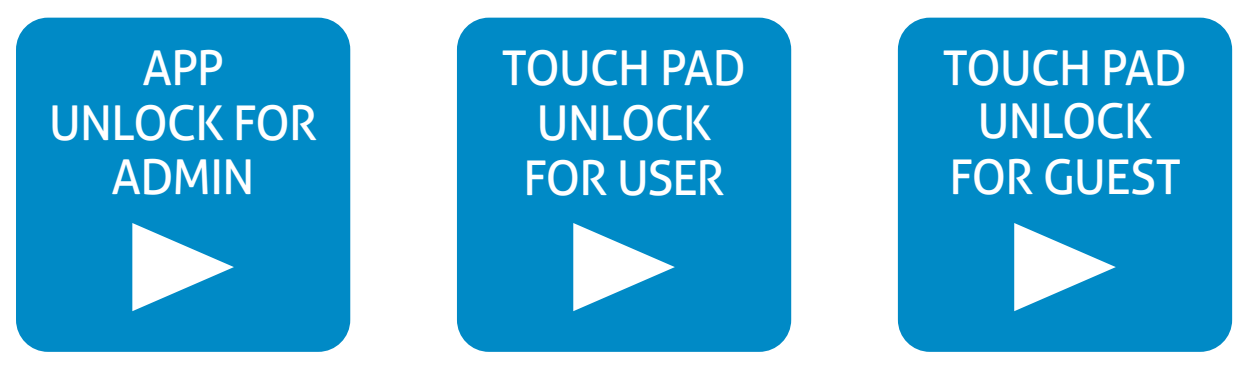

# Pair New Lock

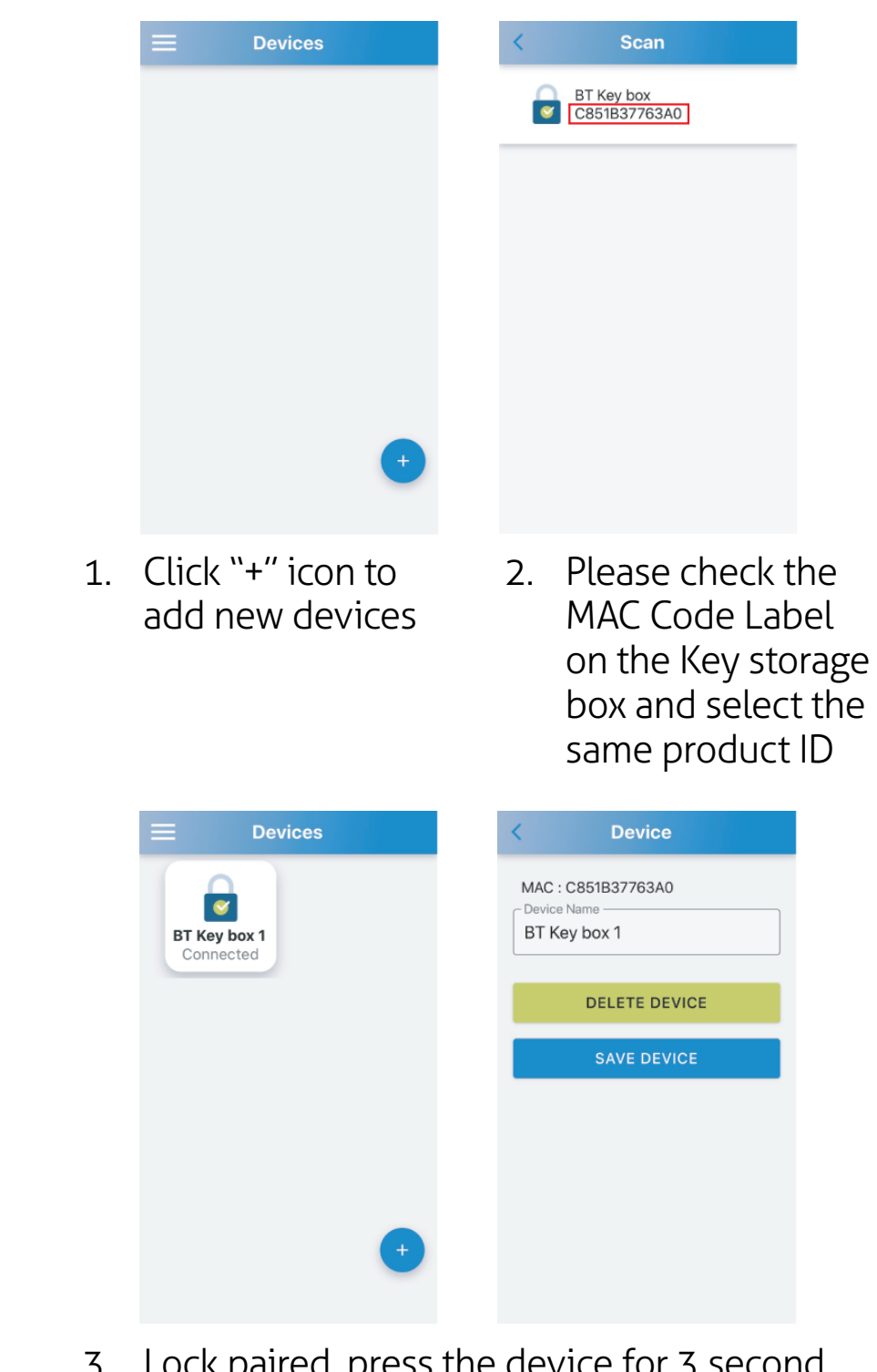

3. Lock paired, press the device for 3 second to revise Device Name.

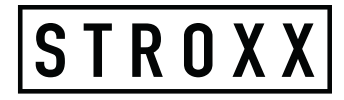

# EN

#### **App Function** Login Permission Interface Function

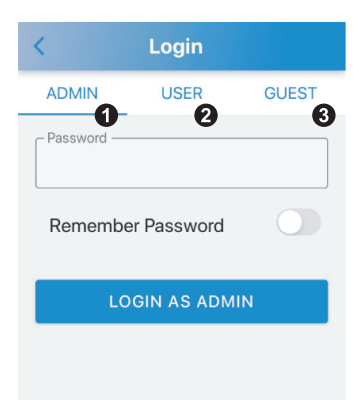

#### 1. **ADMIN:**

With complete functions, you can set up and manage 10 groups of USER and 10 groups of GUEST accounts, and inquire historical records. 6 digits password, the default password is 123456.

#### 2. **USER:**

Users can lock and unlock the Key storage box with no time limit. 4 digits password, the default password is 1234.

#### 3. **GUEST:**

Guests can lock and unlock the Key storage box within limited time. 4 digits password, no default password.

### Admin Mode

Login as Admin (Default Password: 1 2 3 4 5 6)

| <          | Login        |       |
|------------|--------------|-------|
| ADMIN      | USER         | GUEST |
| - Password | er Password  | 0     |
| LC         | GIN AS ADMIN | 3     |

#### 1. Password:

Type your password.

2. **Remember Password:** Click to turn on (lit up blue), the input password will be recorded.

#### 3. LOGIN AS ADMIN:

After you enter the password, click to login.

## **Interface Function**

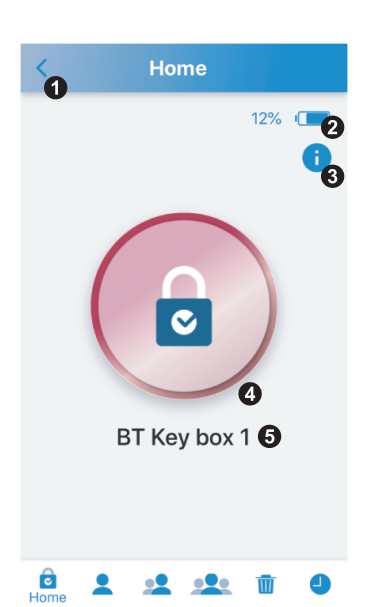

- Return Button: 1 Return to Devices interfaces.
- 2. Key storage box Battery: Shows Key storage box battery percentage.
- Firmware Version: 3. Click to show the Firmware Version
- 4. Unlock / Lock Button: Shows the lock(Red) or unlock(Green) status of Key storage box.
- 5. Lock Name: Shows the lock name, can be changed on Device interfaces.

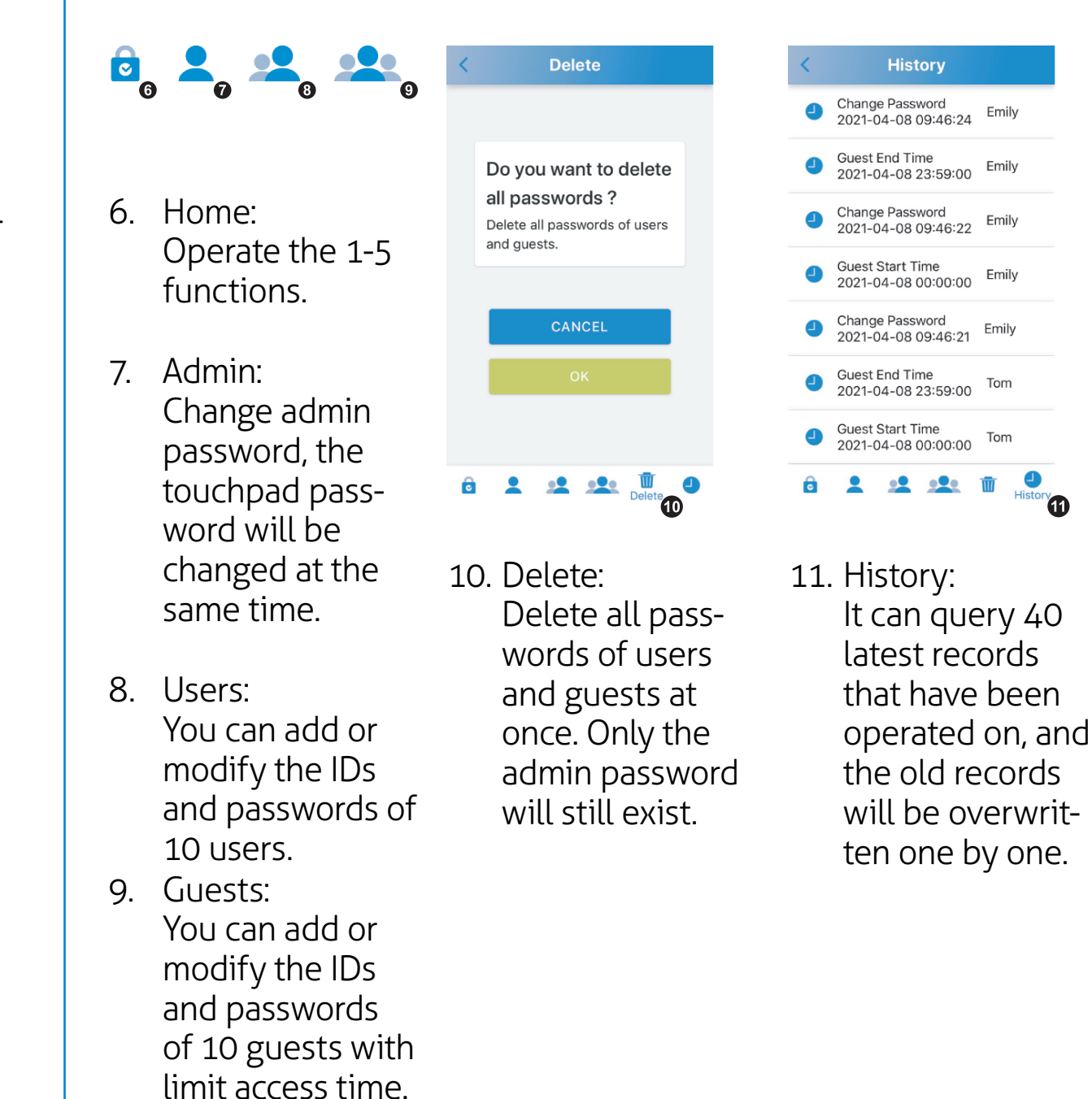

Emily

Emily

Tom

Tom

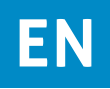

### Unlocking

1. Click the Red Button to turn it into Green Button.

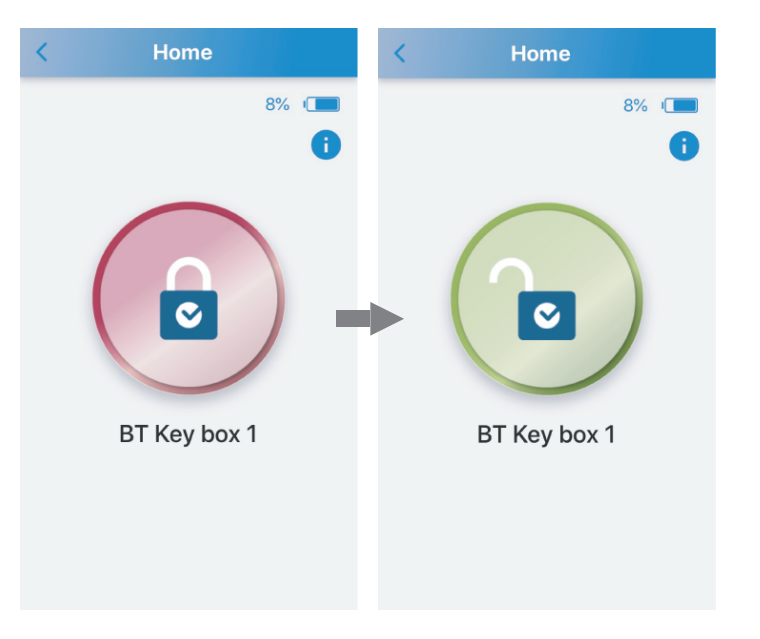

2. The status indicator will light up green once unlocked.

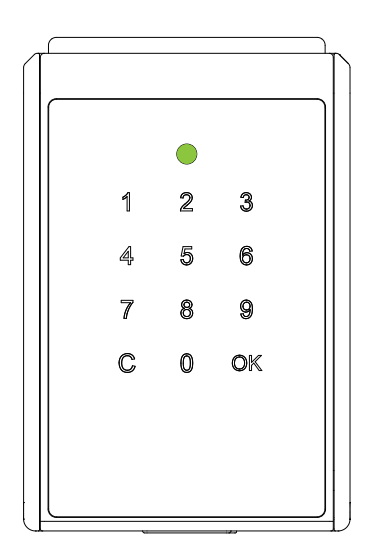

# Locking

Using APP

If you didn't open the Key storage box, click the Green Button to turn it into Red Button to lock.

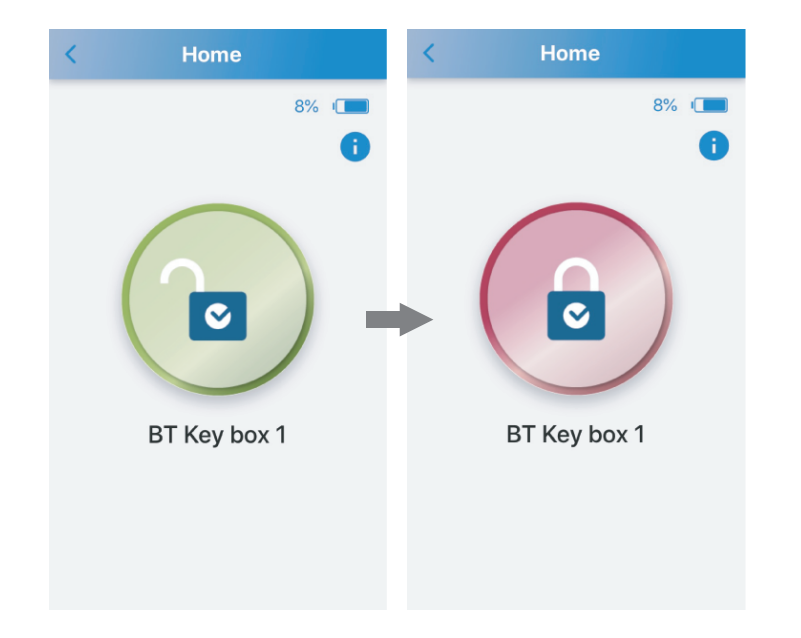

#### Auto Relock

Simple close the door in place, the Key storage box will lock up automatically with a long beep.

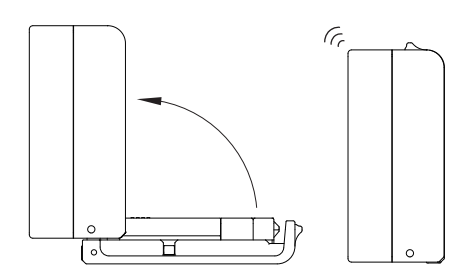

STROXX

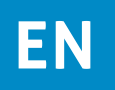

#### Admin Mode

Manage 10 Users IDs and Passwords (Default ID: User 1 / Password: 1 2 3 4)

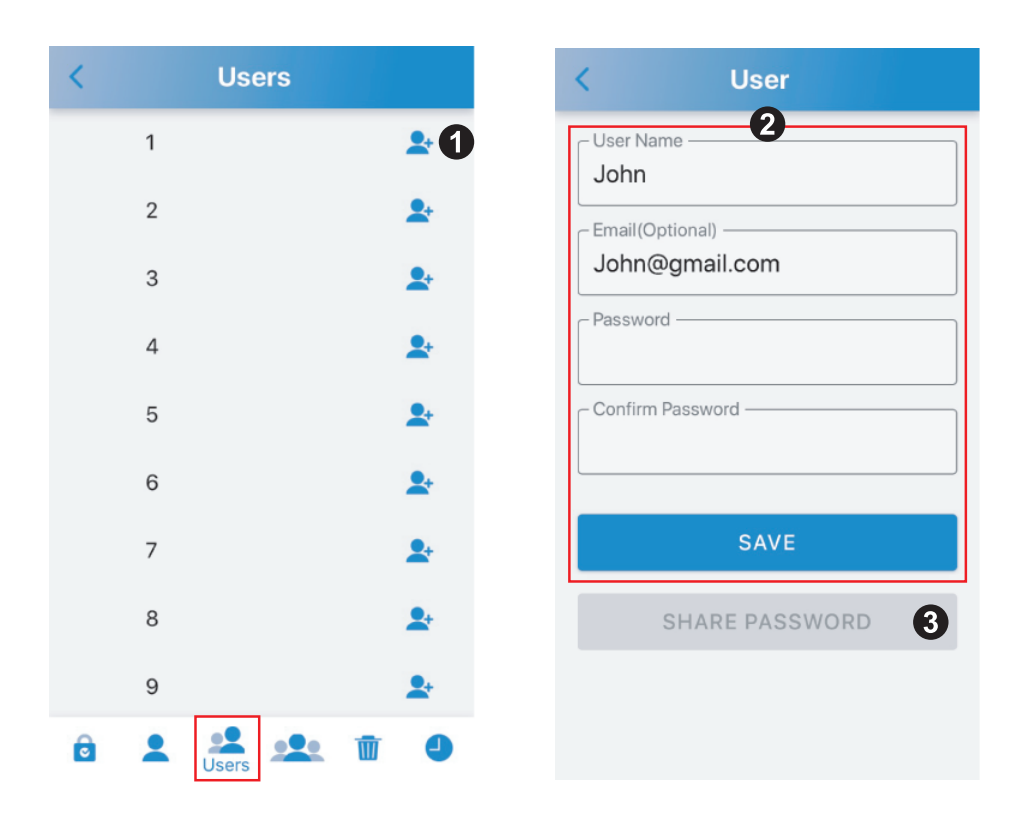

- 1. Click "+" in the end of User 1 to enter setting mode.
- 2. Enter user name, email(optional), password and confirm password, and click "SAVE".
- 3. If you have entered the email, click "SHARE PASSWORD" to send the email to the email address.

### Admin Mode

Manage 10 Guests IDs and Passwords (No Default Password)

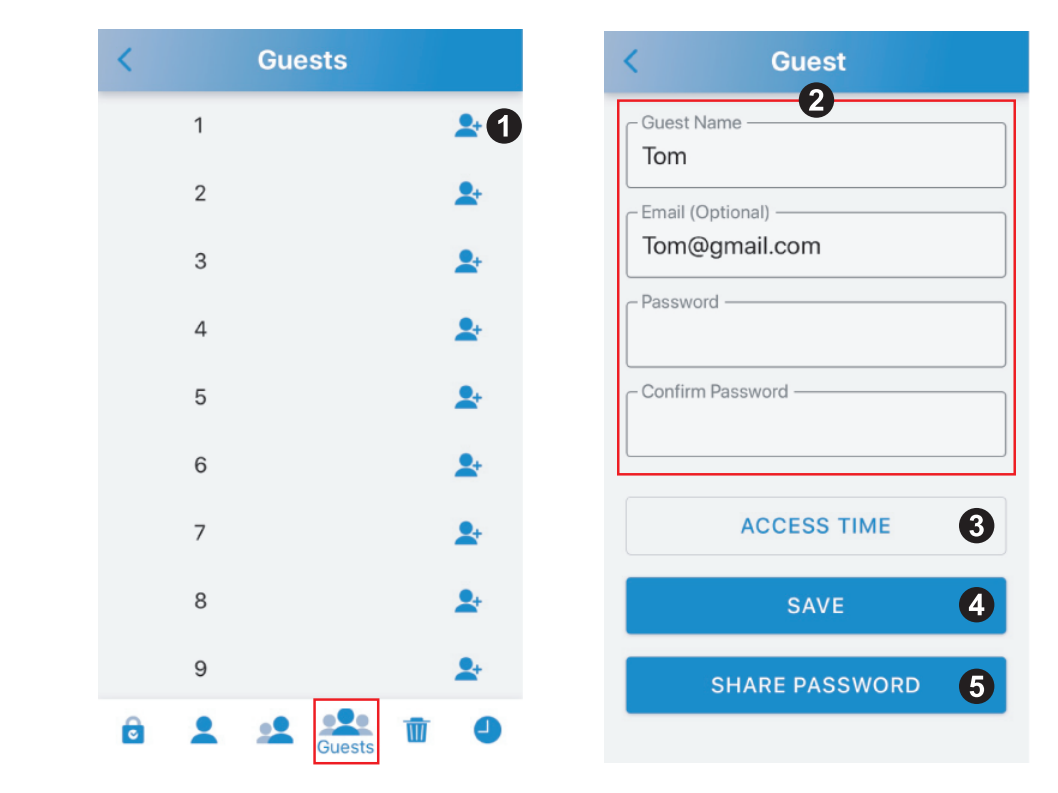

- 1. Click "+" in the end of Guest 1 to enter setting mode.
- 2. Enter guest name, email(optional), password and confirm password.
- 3. Arrange access time, and click "SUBMIT" in the bottom of pages. (Please see the next page for more details)
- 4. Click "SAVE".
- 5. If you have entered the email, click"SHARE PASSWORD" to send the email to the email address.

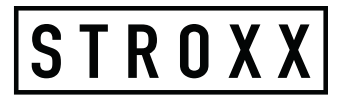

#### Admin Mode Access Time

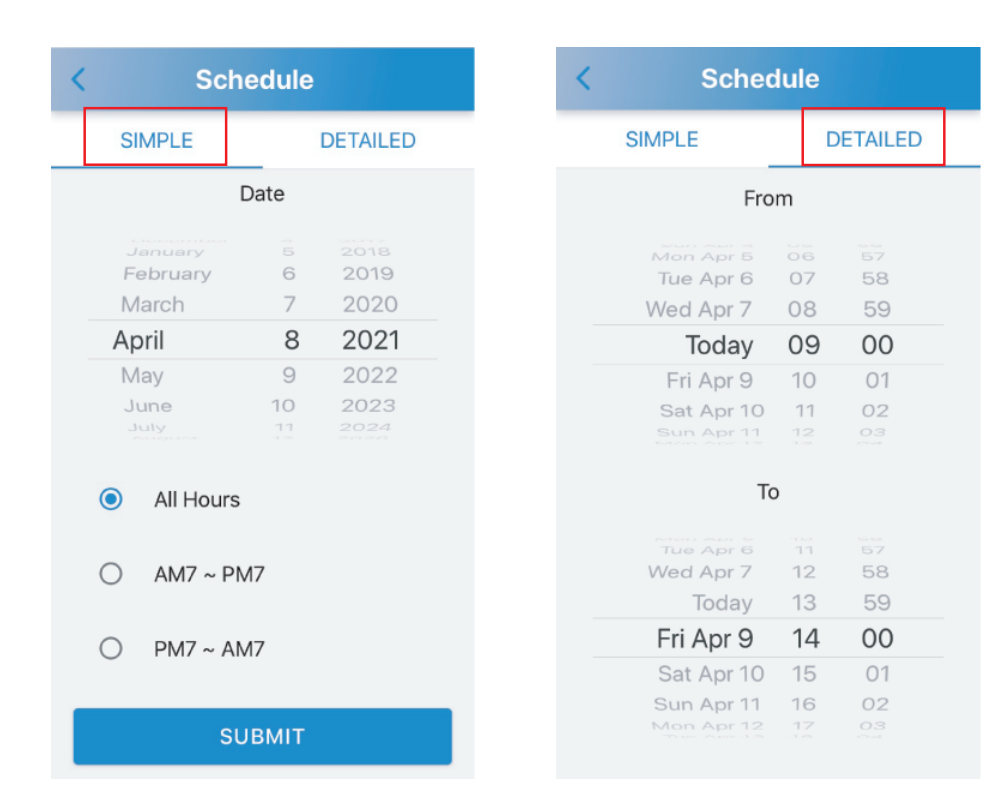

#### 1. **SIMPLE:**

Choose a date, and a time period.

#### 2. **DETAILED**:

Setting the time period personally.

### User Mode

Login as User (Default ID: User 1 / Password: 1 2 3 4)

| ADMIN USER GUEST<br>DUSer 1 2<br>Password 3<br>Remember Password 4         |
|----------------------------------------------------------------------------|
| ID<br>User 1<br>Password<br>3<br>Remember Password<br>4<br>LOGIN AS USER 5 |
| Remember Password                                                          |
| LOGIN AS USER 5                                                            |
| -                                                                          |

- 1. Click "USER"
- 2. ID: Choose User 1 ~ User 10
- 3. Password: 4 digits password
- 4. **Remember Password:** Click to turn on (lit up blue), the input password will be recorded.
- 5. **LOGIN AS USER:** After you enter the ID and password, click to login.

### **Guest Mode** Login as Guest (No Default Password)

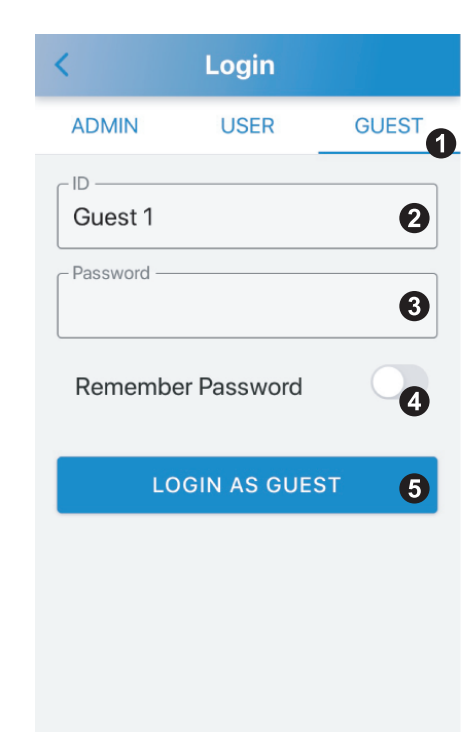

- 1. Click "GUEST"
- 2. ID: Choose Guest 1 ~ Guest 10
- 3. Password: 4 digits password
- 4. Remember Password:

Click to turn on (lit up blue), the input password will be recorded.

#### LOGIN AS GUEST:

After you enter the ID and password, click to login.  $\times$  The password is invalid if it's not use within its activation period. User

- 1. **Instruction:** Enter User ID + User password, total 6 digits.
- 2. User ID: User 1=01, User 2=02,....., User 10=10
- 3. **Example:** ID: User 1=01 ; Password: 1234 Enter: 011234

#### Guest

- 1. **Instruction:** Enter Guest ID + Guest password, total 6 digits.
- 2. **Guest ID :** Guest 1=11, Guest 2=12,....., Guest 10=20
- 3. **Example:** ID: Guest 1=11 ; Password: 1234 Enter: 111234

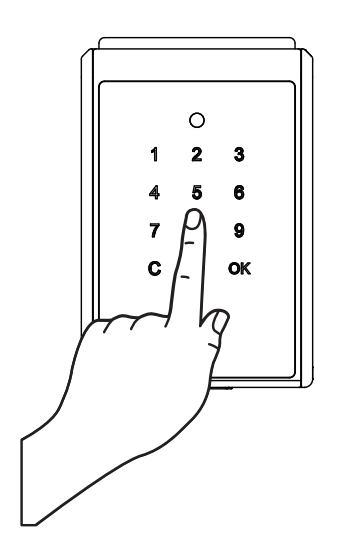

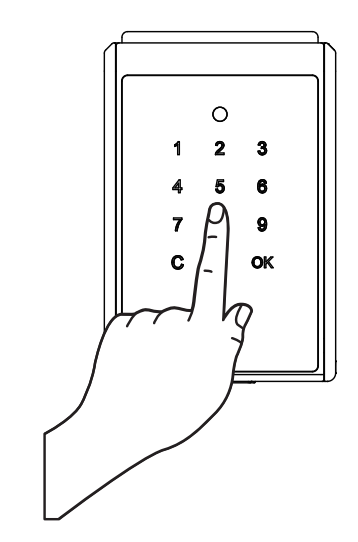

#### 9

EN

### Troubleshooting

#### Q1. App Download / Device Compatibility

- "SUO" app is available in the App Store and the Google Play Store.
- $\cdot$  iOS Version: 10 or later.
- $\cdot$  Android Version: 4.3 or later.

#### Q2. Why can't the App add a device?

- The Key storage box's battery power is drained: Please check if the Key storage box is still working, if not, please provide emergency power by Micro USB jump-start port on the Key storage box and replace the batteries.

# Q3. The password is invalid when login as Admin on the App

- The Key storage box's battery power is drained. Please refer to Q2.
- Typing incorrect password, please check if the password is correct.
- Your mobile device might running out of RAM:
- Close recently used apps to release the RAM, or restart your mobile device.
- Turn on the GPS on your mobile device (for Android only).

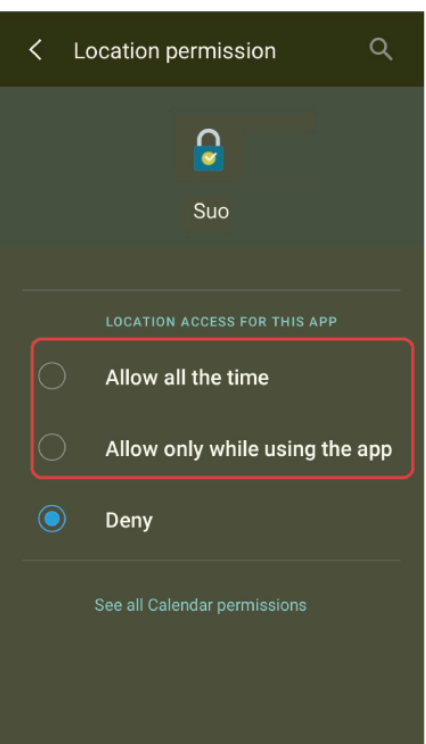

 The Key storage box is paired with other mobile device. The Key storage box can only be paired with one mobile device at once. To change the user, please turn off the Bluetooth of the paired mobile device, and turn on the Bluetooth of the new mobile device again.

STROXX

 Location permission options (for Android only).
 Please choose "Allow all the time" or "Allow only while using the app" (As shown on the left).

# Q4. The password is invalid when login as User or Guest on the App

 $\cdot$  The Key storage box's battery power is drained. Please refer to Q2.

- Typing incorrect ID or password, you can check your ID and password by touchpad unlock.
- Please refer to <Touchpad Unlocking> page.
- Admin didn't create the ID for user or guest, you can check your ID and password by touchpad unlock.
- The ID have been removed, you can check your ID and password by touchpad unlock.
- $\cdot$  Your phone might running out of RAM, please refer to Q3.
- $\cdot$  Turn on the GPS on your mobile device (for Android only).
- Location permission options (for Android only), please refer to Q3.
- The Key storage box is paired with other mobile device, please refer to Q3.

#### Q5. Cannot SHARE PASSWORD

- Please check if you have entered correct email address.
- $\cdot$  Make sure your mobile device have connected to the internet.

# DK

**C€** F<sup>®</sup> IP55

# S T R O X X

### App Onboarding Download appen "SUO"

1. Download "SUO"-appen fra APP Store eller Google Play ved at scanne QR-koden

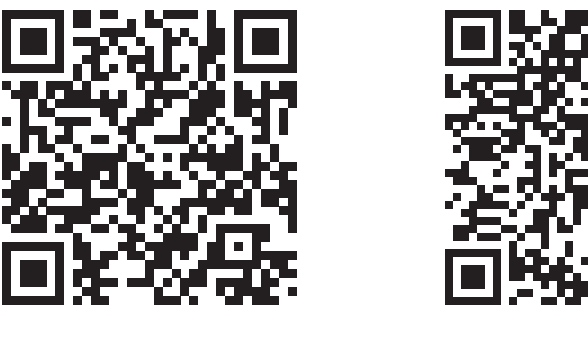

APP Store

Google Play

- 2. Tænd for Bluetooth og GPS (kun til Android) på din mobilenhed, og start "SUO"-appen.
- 3. X"SUO"-appen er kompatibel med iOS 10 (eller nyere) og Android 4.3 (eller nyere), som er forbundet via Bluetooth.

# Par ny lås

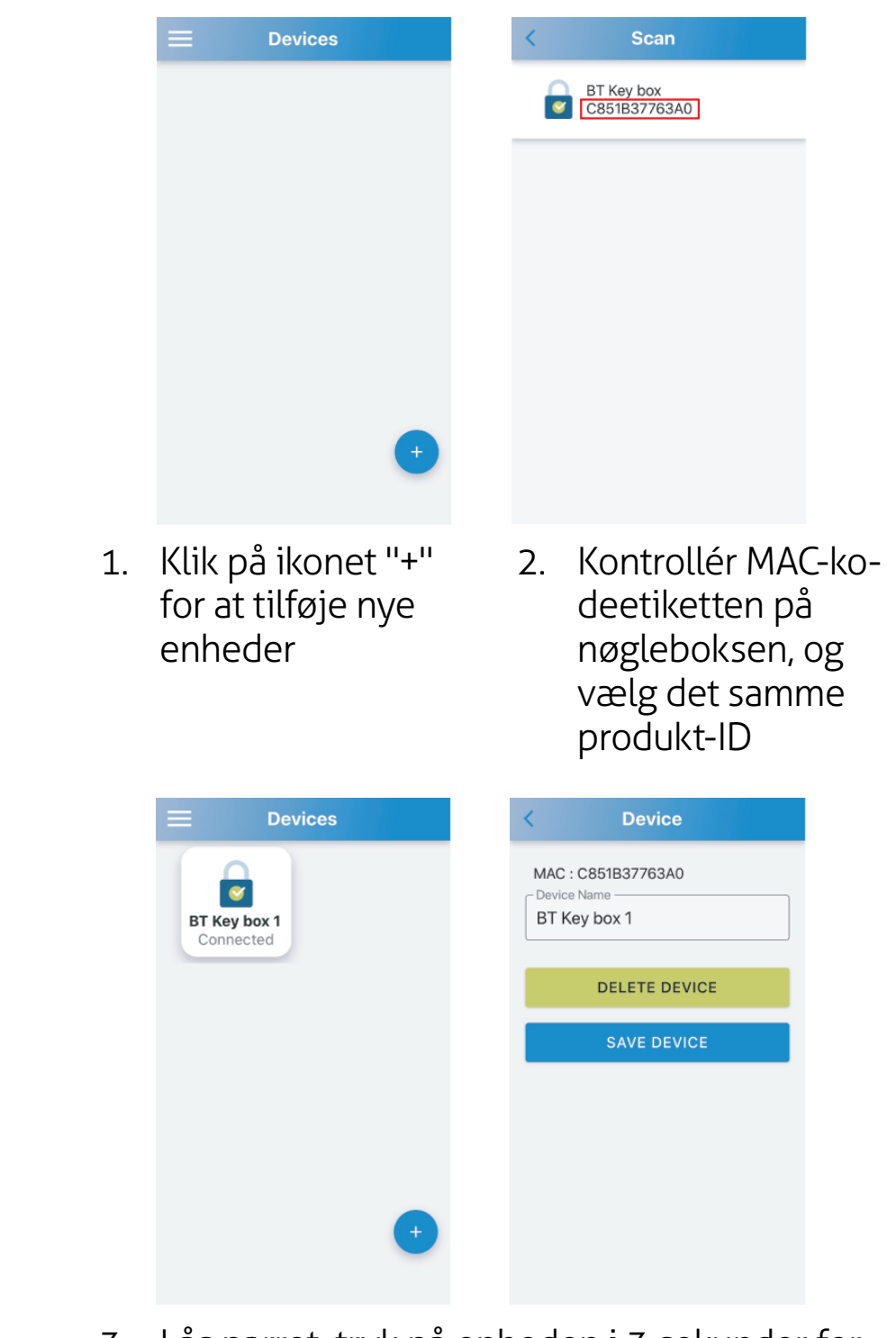

3. Lås parret, tryk på enheden i 3 sekunder for at ændre enhedsnavnet.

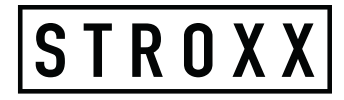

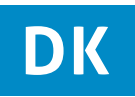

#### App-funktion Grænsefladefunktion for login-tilladelse

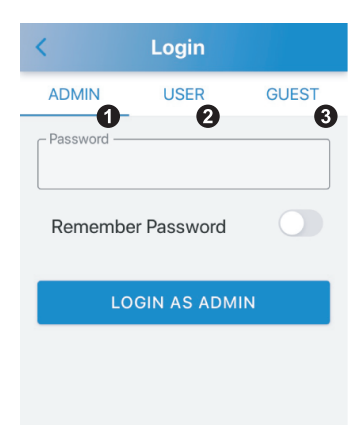

#### 1. **ADMIN:**

Med komplette funktioner kan du oprette og administrere 10 grupper af BRU-GER- og 10 grupper af GÆSTE-konti og forespørge på historiske poster. 6-cifret adgangskode, standardadgangskoden er 123456.

#### 2. BRUGER:

Brugere kan låse og låse nøgleboksen op uden tidsbegrænsning. 4-cifret adgangskode, standardadgangskoden er 1234.

#### 3. **GÆST:**

Gæsterne kan låse nøgleboksen og låse den op inden for et begrænset tidsrum. 4-cifret adgangskode, ingen standardadgangskode.

# Admin-tilstand

Log ind som Admin (standardadgangskode: 1 2 3 4 5 6)

| K            | Login        |       |
|--------------|--------------|-------|
| ADMIN        | USER         | GUEST |
| – Password — |              | 0     |
| Remembe      | er Password  | 0     |
| LC           | GIN AS ADMIN | 3     |

#### 1. Kodeord

Indtast din adgangskode.

#### 2. Husk adgangskode:

Klik for at tænde (lyser blåt). Den indtastede adgangskode registreres.

#### 3. LOG IND SOM ADMIN:

Når du har indtastet adgangskoden, skal du klikke for at logge ind.

Emily

Emily

Tom

Tom

# STROXX

### Grænsefladefunktion

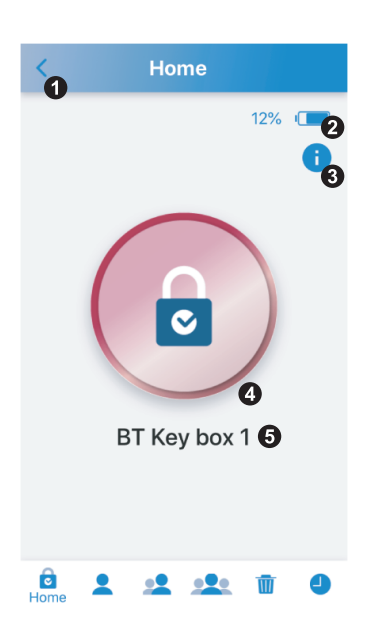

- 1. Returknap: Vend tilbage til enhedsgrænseflader.
- Nøgleboksbatteri: 2. Viser nøgleboksens batteriprocentdel.
- 3. Firmwareversion: Klik for at vise firmwareversionen
- 4. Oplåsnings-/låseknap: Viser låsestatus (rød) eller oplåsning (grøn) for nøgleboksen.
- 5. Låsenavn: Viser låsenavnet, som kan ændres på enhedens grænseflader.

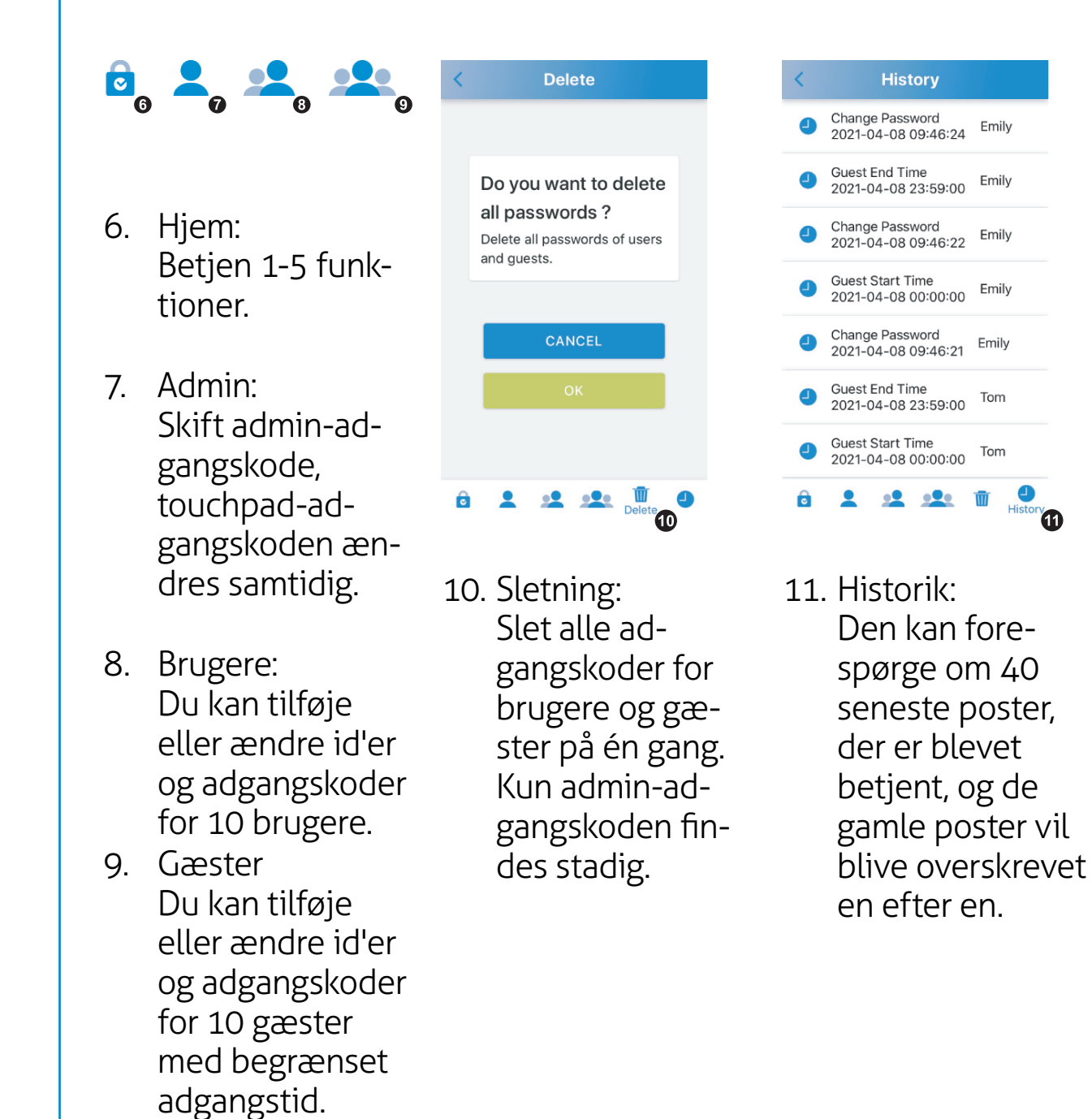

12

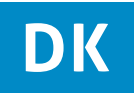

# Oplåsning

1. Klik på den røde knap for at gøre den grøn.

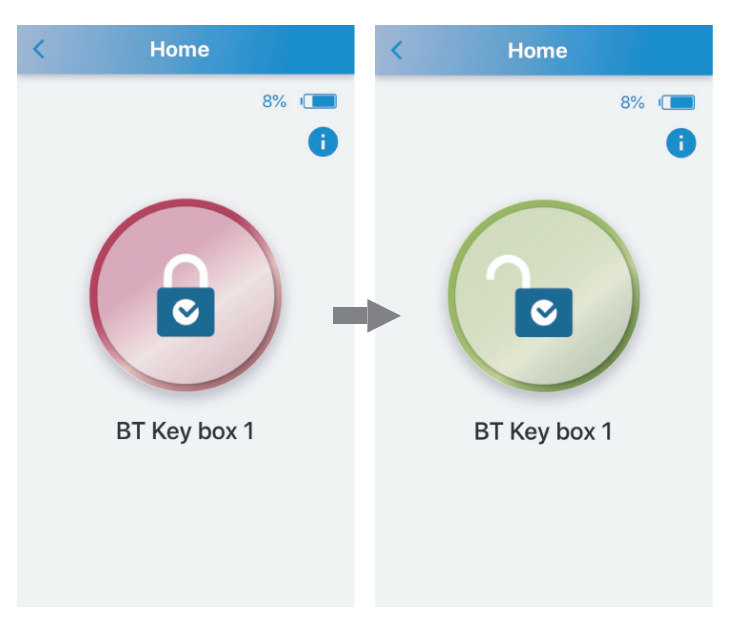

2. Statusindikatoren lyser grønt, når boksen er låst op.

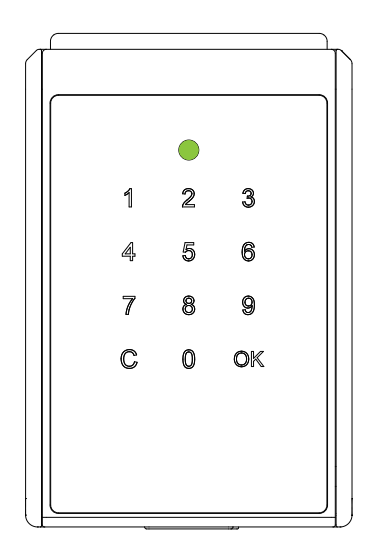

# Låsning

**Brug af appen** Hvis du ikke åbnede nøgleboksen, skal du klikke på den grønne knap for at dreje den til Rød knap til låsning.

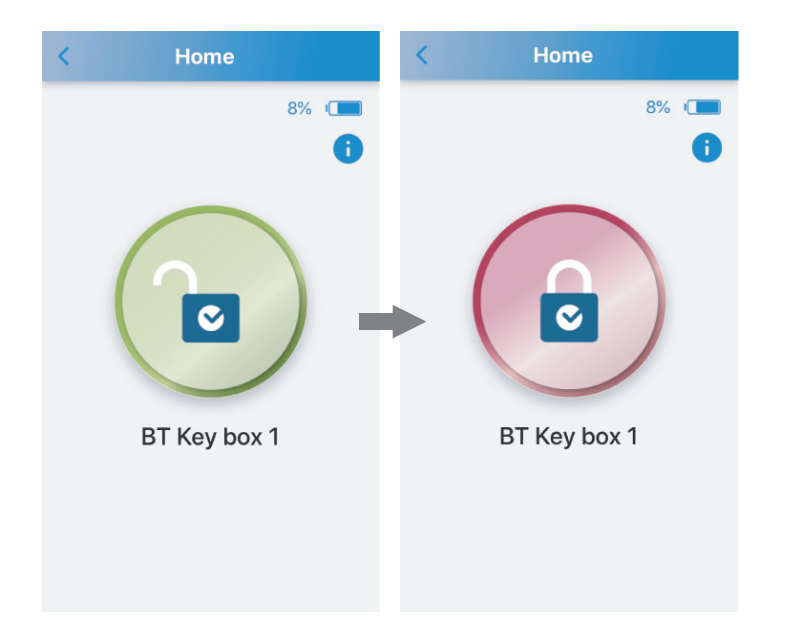

Automatisk genlåsning

Nøgleboksen skal blot lukkes igen, hvorefter den automatisk låses og afgiver et langt bip.

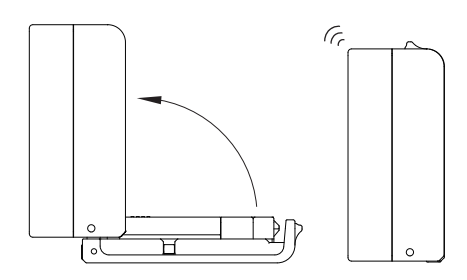

CE FC IP55

STROXX

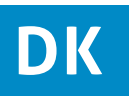

**CE FC IP55** 

# STROXX

# Administrer 10 bruger-ID'er og adgangskoder (standard-ID: Bruger 1 / Password: 1 2 3 4)

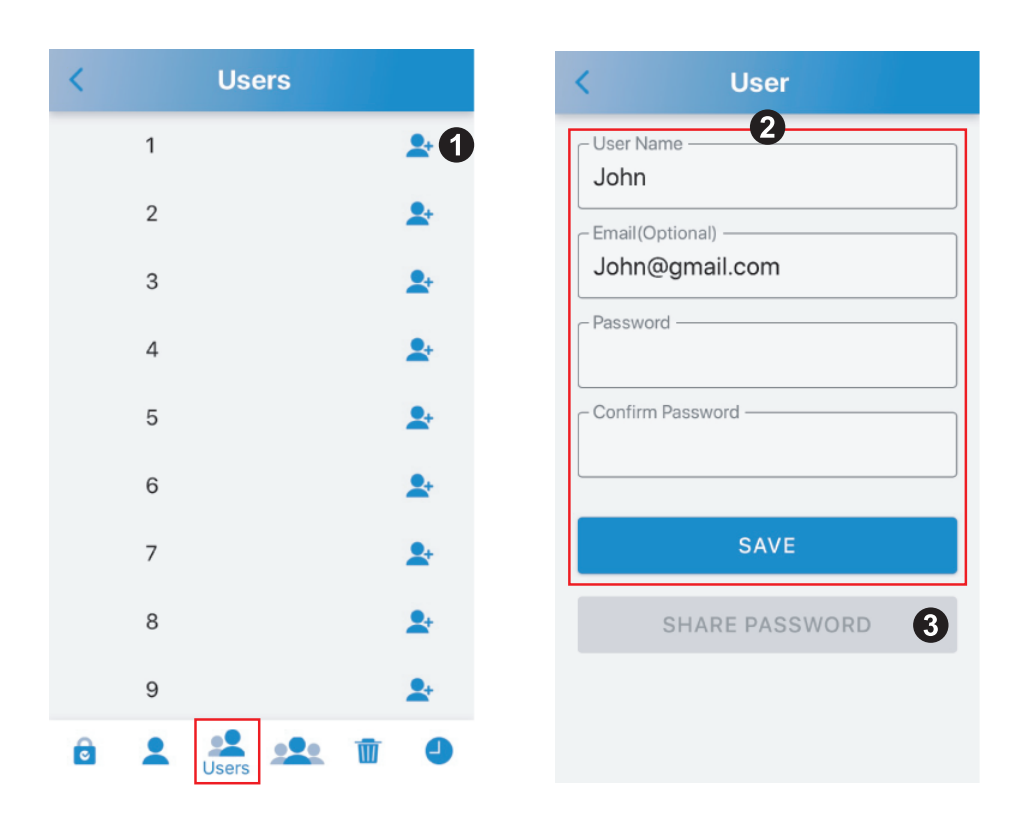

- 1. Klik på "+" i slutningen af Bruger 1 for at gå til indstillingstilstand.
- 2. Indtast brugernavn, e-mail (valgfrit), adgangskode, og bekræft adgangskode, og klik på "GEM".
- 3. Hvis du har indtastet e-mailen, skal du klikke på "SHARE PAS-SWORD" for at sende e-mailen til e-mailadressen.

Admin-tilstand Administrer 10 gæste-id'er og adgangskoder (ingen standardadgangskode)

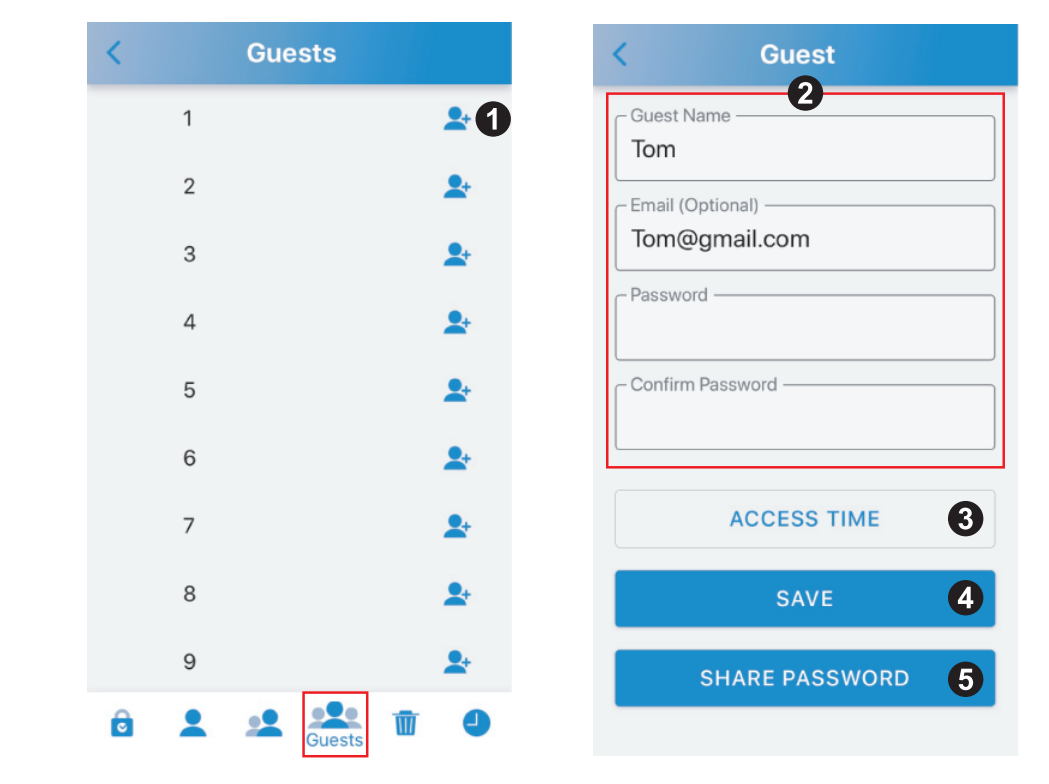

- 1. Klik på "+" til sidst i Gæste 1 for at gå til indstillingstilstand.
- 2. Indtast gæstenavn, e-mail (valgfrit), adgangskode, og bekræft adgangskode.
- 3. Arranger adgangstidspunktet, og klik på "SEND" nederst på siderne.(Se næste side for yderligere oplysninger)
- 4. Klik på "GEM".
- 5. Hvis du har indtastet e-mailen, skal du klikke på "DEL AD-GANGSKODE" for at sende e-mailen til e-mailadressen.

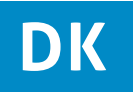

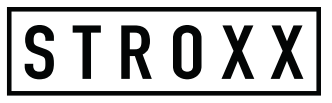

#### Admin-tilstand Adgangstid

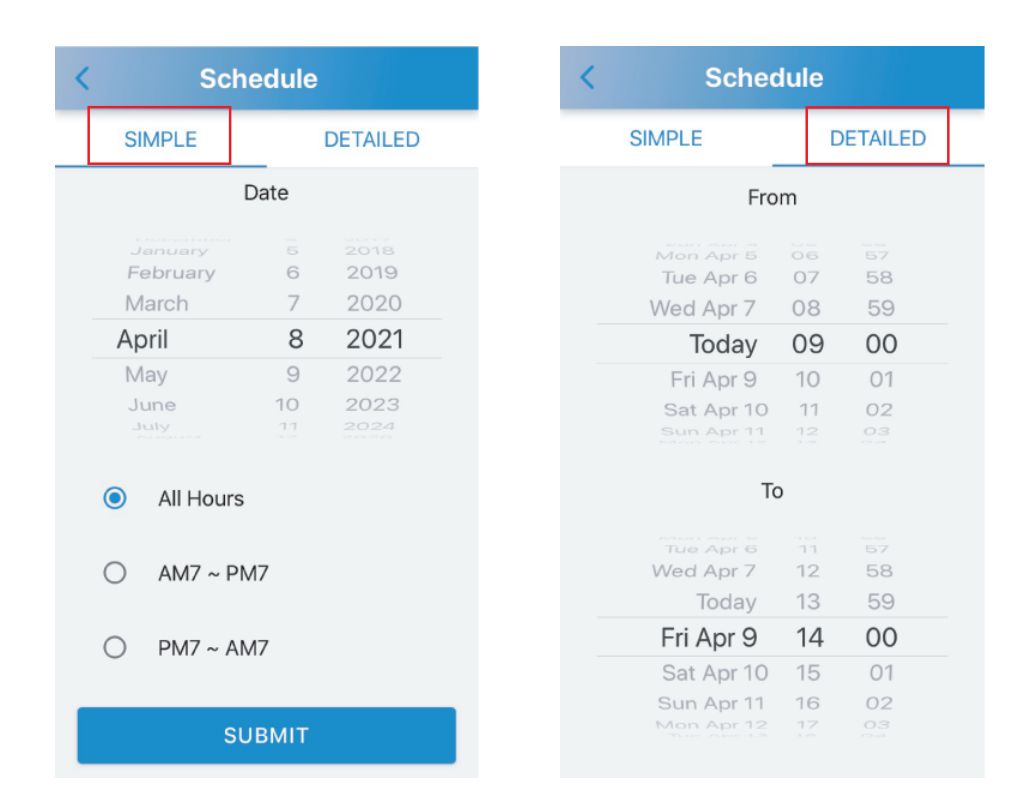

#### 1. **ENKELT:**

Vælg en dato og en tidsperiode.

#### 2. **DETALJER:**

Personlig indstilling af tidsperioden.

#### Brugertilstand Log ind som bruger (standard-ID: Bruger 1 / Password: 1 2 3 4)

| ADMIN USER 0 GUEST                                                         |
|----------------------------------------------------------------------------|
| ID<br>User 1<br>Password<br>3<br>Remember Password<br>4<br>LOGIN AS USER 5 |
| Remember Password 4                                                        |
| LOGIN AS USER 5                                                            |
|                                                                            |

- 1. Klik på "USER"
- 2. **ID:** Vælg Bruger 1 ~ Bruger 10
- 3. Adgangskode: 4-cifret adgangskode
- Husk adgangskode: Klik for at tænde (lyser blåt). Den indtastede adgangskode registreres.

#### 5. LOG IND SOM BRUGER:

Når du har indtastet ID og adgangskode, skal du klikke for at logge ind.

### Gæstefunktion

Log ind som gæst (ingen standardadgangskode)

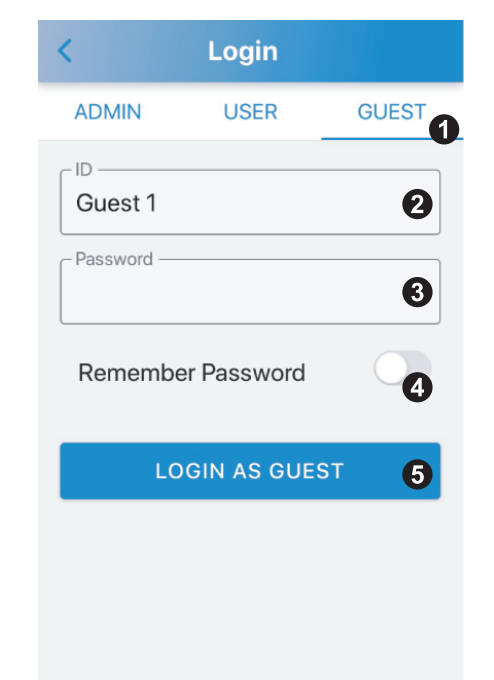

- 1. Klik på "GÆSTE"
- 2. ID: Vælg gæst 1 ~ gæst 10
- 3. Kodeord 4-cifret adgangskode
- 4. Husk adgangskode: Klik for at tænde (lyser blåt). Den indtastede adgangskode registreres.
- 5. LOG IND SOM GÆST:

Når du har indtastet ID og adgangskode, skal du klikke for at logge ind.

×Adgangskoden er ugyldig, hvis den ikke bruges inden for dens aktiveringsperiode.

## **Oplåsning af touchpad**

Bruger 1. Instruktion:Indtast bruger-ID + brugeradgangskode, i alt 6 cifre.

2. Bruger-ID:Bruger 1=01, Bruger 2=02,....., Bruger 10=10

#### Gæst

1. Vejledning:Indtast gæste-ID + gæsteadgangskode, i alt 6 cifre.

2. Gæste-ID :Gæst 1=11, Gæst 2=12,....., Gæst 10=20

# 3. **Eksempel:**

Bruger 1=01; Adgangskode: 1234 Indtast: 011234

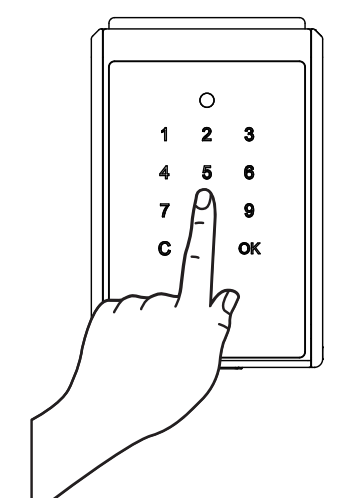

#### 3. Eksempel:

Guest 1=11; Password: 1234 Indtast: 111234

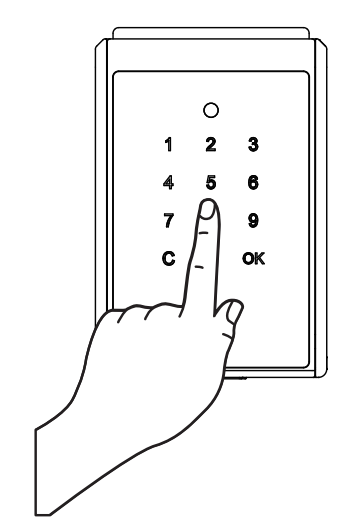

# DK

### Fejlfinding:

#### Q1 Download af app/Kompatibilitet med enhed

- Appen "SUO" er tilgængelig i App Store og Google Play Store.
- iOS-version: 10 eller nyere.
- Android-version: 4.3 eller senere.

#### Q2 Hvorfor kan appen ikke tilføje en enhed?

- Nøgleboksens batteri er afladet: Kontrollér, om nøgleboksen stadig fungerer. Hvis ikke, skal du sørge for nødstrøm via mikro-USB-startporten på nøgleboksen og udskifte batterierne.

#### Q3 Adgangskoden er ugyldig, når du logger ind som Admin i appen

- Nøgleboksens batteri er afladet. Se Q2.
- Indtastning af forkert adgangskode. Kontrollér, om adgangskoden er korrekt.
- Din mobilenhed løber måske tør for RAM:
- Luk nyligt anvendte apps for at frigive RAM'en, eller genstart din mobilenhed.
- Tænd GPS'en på din mobilenhed (kun til Android).

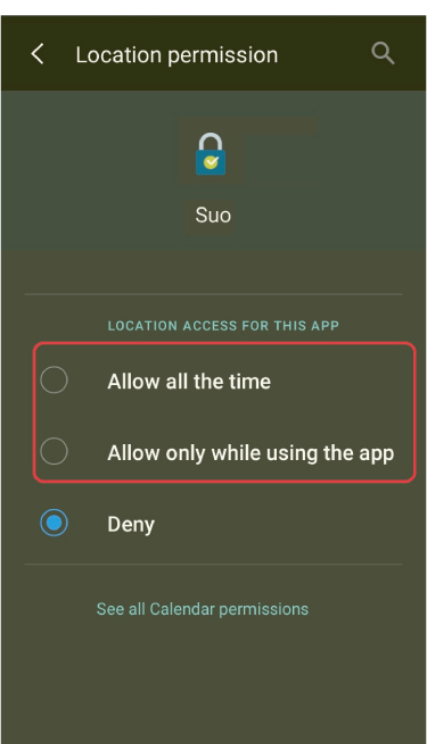

- Nøgleboksen er parret med en anden mobilenhed. Nøgleboksen kan kun parres med én mobilenhed ad gangen. For at skifte bruger skal du slukke for Bluetooth på den parrede mobilenhed og tænde for Bluetooth på den nye mobilenhed igen.
- Indstillinger for lokaliseringstilladelse (kun for Android).
   Vælg "Tillad hele tiden" eller "Tillad kun, når du bruger appen" (som vist til venstre).

#### Q4 Adgangskoden er ugyldig, når du logger ind som bruger eller gæst i appen

- Nøgleboksens batteri er afladet. Se Q2.
- Hvis du indtaster forkert ID eller adgangskode, kan du kontrollere dit ID og din adgangskode ved at låse touchpad'en op.
- Se siden <Touchpad Unlocking>.
- Admin oprettede ikke ID'et for bruger eller gæst. Du kan kontrollere dit ID og adgangskode ved at låse touchpad'en op.
- ID'et er blevet fjernet. Du kan kontrollere dit ID og din adgangskode ved at låse touchpad'en op.
- Din telefon er ved at løbe tør for RAM. Se Q3.
- Tænd GPS'en på din mobilenhed (kun til Android).
- $\cdot$  Muligheder for placeringstilladelse (kun for Android), se Q3.
- $\cdot$  Nøgleboksen er parret med en anden mobilenhed. Se Q3.

#### Q5 KAN IKKE DELE ADGANGSKODE

- Kontrollér, at du har indtastet den korrekte e-mailadresse.
- $\cdot$  Sørg for, at din mobilenhed har forbindelse til internettet.

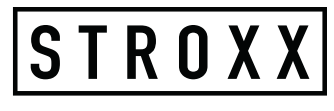

### App Onboarding Download de "SUO" app

1. Download de "SUO" app van de APP Store of Google Play door de QR-code te scannen

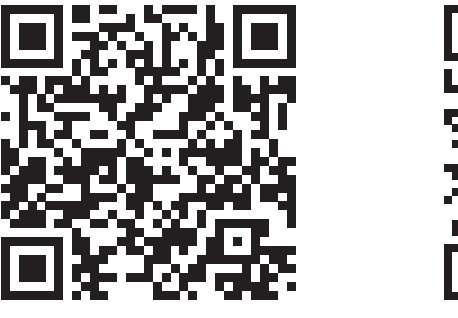

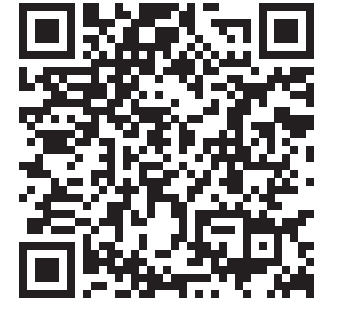

APP Store

Google Play

- 2. Schakel Bluetooth en GPS (alleen voor Android) op uw mobiele apparaat in en start de "SUO" app.
- 3. X De "SUO" app is compatibel met iOS 10 (of hoger) en Android
   4.3 (of hoger), verbonden via Bluetooth.

# Nieuw slot koppelen

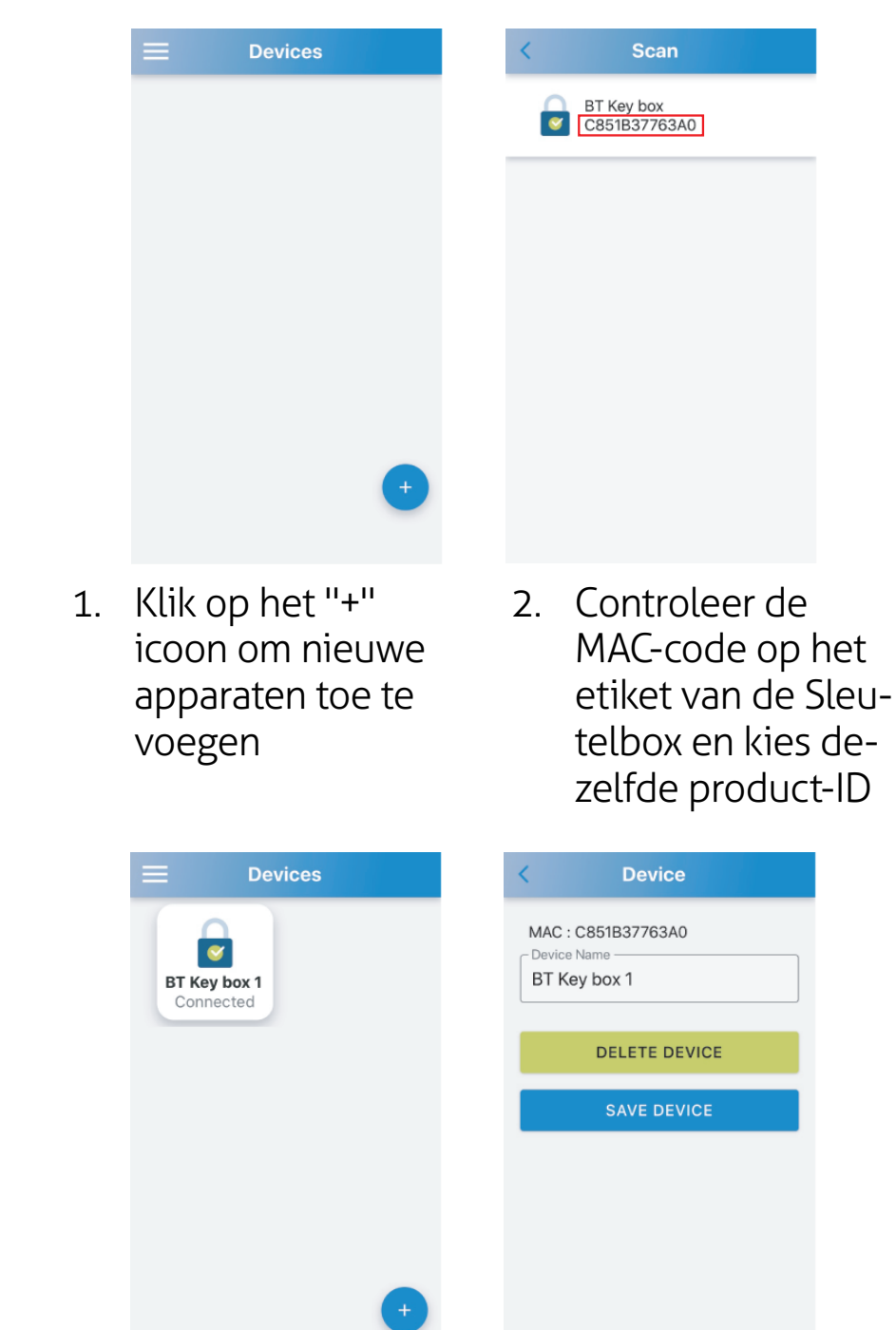

Slot gekoppeld, druk op het apparaat gedurende 3 seconden om de apparaatnaam te herzien.
 CE FC IP55

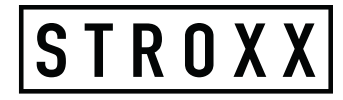

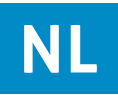

#### App functie Interfacefunctie inlogmachtiging

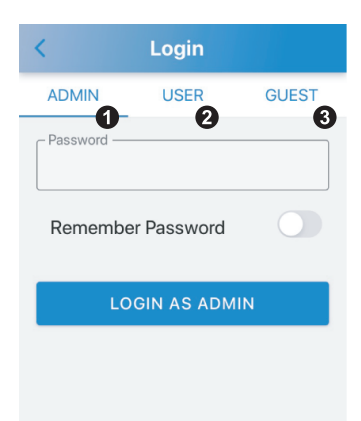

#### 1. **ADMIN:**

Met complete functies, kunt u 10 groepen USER en 10 groepen GUEST accounts opzetten en beheren, en historische gegevens opvragen. 6-cijferig wachtwoord, het standaard wachtwoord is 123456.

#### 2. **USER:**

Gebruikers kunnen de Sleutelbox vergrendelen en ontgrendelen zonder tijdslimiet. 4-cijferig wachtwoord, het standaard wachtwoord is 1234.

#### 3. **GUEST:**

Gasten kunnen de Sleutelbox binnen beperkte tijd vergrendelen en ontgrendelen. 4-cijferig wachtwoord, geen standaardwachtwoord.

### Admin-modus

Meld u aan als Admin (standaardwachtwoord: 1 2 3 4 5 6)

|              | Login        |       |
|--------------|--------------|-------|
| ADMIN        | USER         | GUEST |
| - Password — |              | 0     |
| Remembe      | er Password  | 0     |
| LC           | GIN AS ADMIN | 3     |

#### 1. Wachtwoord:

Voer uw wachtwoord in.

#### 2. Wachtwoord opslaan:

Klik om in te schakelen (blauw licht), het ingevoerde wachtwoord zal worden opgeslagen.

#### 3. INLOGGEN ALS ADMIN:

Nadat u het wachtwoord hebt ingevoerd, klikt u op inloggen.

### Interface-functie

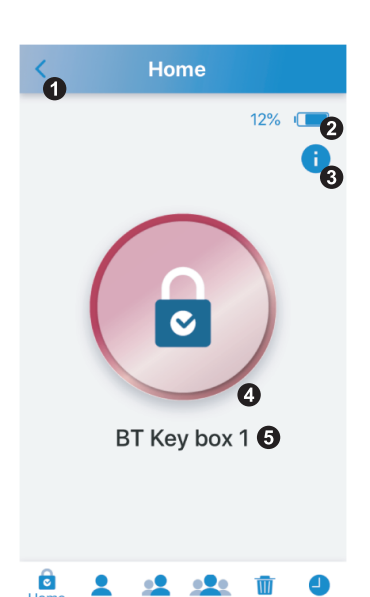

- 1. Terug-knop: Keer terug naar Apparaatinterfaces.
- 2. Sleutelbox batterij: Toont het batterijpercentage van de Sleutelbox.
- 3. Firmwareversie: Klik om de firmwareversie te tonen
- Ontgrendel-/vergrendelknop: Toont de vergrendelingsstatus (rood) of ontgrendelingsstatus (groen) van de Sleutelbox.
- 5. Lock Naam: toont de naam van het slot, kan worden gewijzigd op de apparaatinterfaces.

6. Startpagina: Functies 1-5 bedienen.
7. Admin: Admin-wachtwoord wijzigen, tegelijkertijd

wordt het touch-

pad-wachtwoord

U kunt de ID's en

wachtwoorden

van 10 gebrui-

kers toevoegen

U kunt de ID's en

wijzigen met beperkte toegangs-

wachtwoorden van 10 gasten toevoegen of

of wijzigen.

gewijzigd.

8. Users:

9. Guests:

tijd.

. . . . .

Delete

Do you want to delete all passwords ? Delete all passwords of users and guests. CANCEL OK

10. Wissen: Verwijder alle wachtwoorden van gebruikers en gasten in één keer. Alleen het admin wachtwoord blijft bewaard.

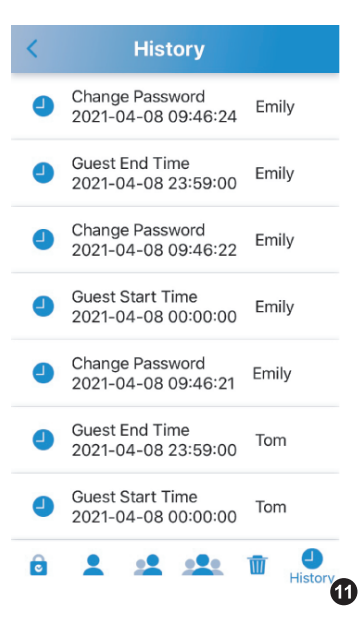

11. Geschiedenis: Het geheugen kan de 40 laatste records opvragen die zijn bewerkt, en de oude records worden één voor één overschreven.

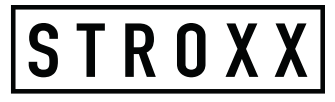

### Ontgrendelen

1. Klik op de rode knop om hem in een groen knop te veranderen.

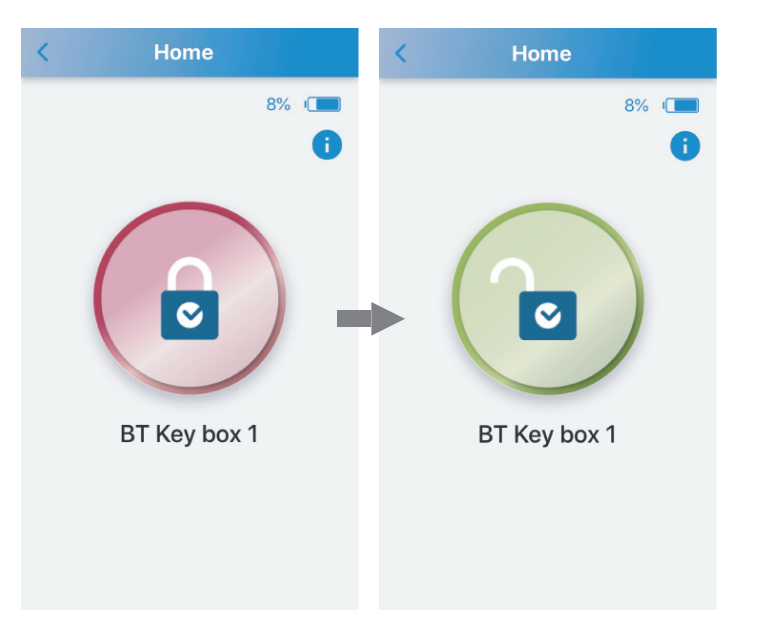

2. De statusindicator licht groen op na ontgrendeling.

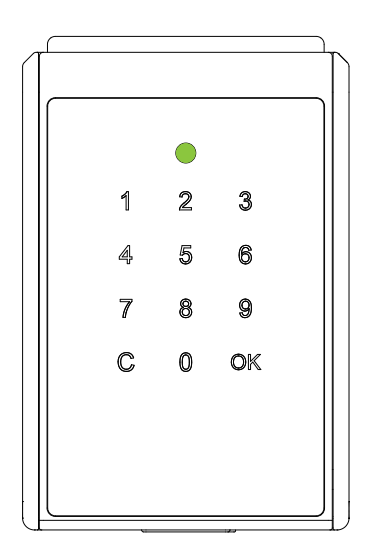

Vergrendelen

#### **APP** gebruiken

Als u de Sleutelbox niet geopend hebt, klik dan op de groene knop om hem te veranderen in de rode knop om te vergrendelen.

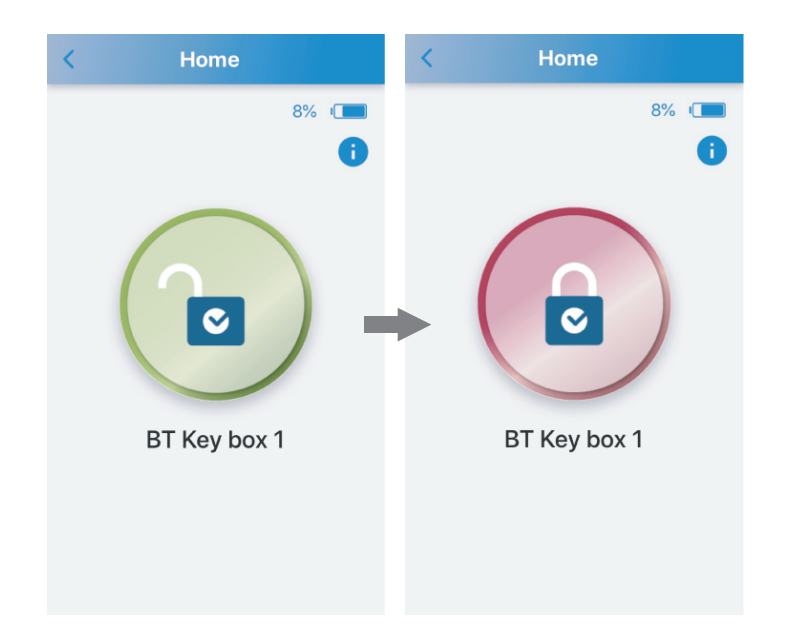

Automatisch opnieuw vergrendelen

Sluit de deur gewoon, de slotkast vergrendelt automatisch met een lange pieptoon.

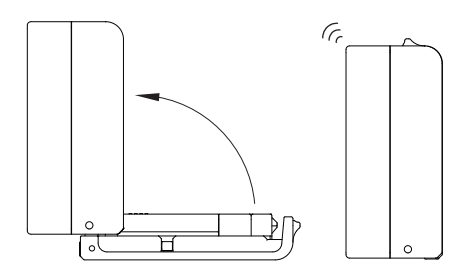

#### C€ F© IP55

**CE FC IP55** 

# S T R O X X

#### Admin-modus

10 gebruikers-ID's en wachtwoorden beheren (standaard-ID: User 1 / Wachtwoord: 1 2 3 4)

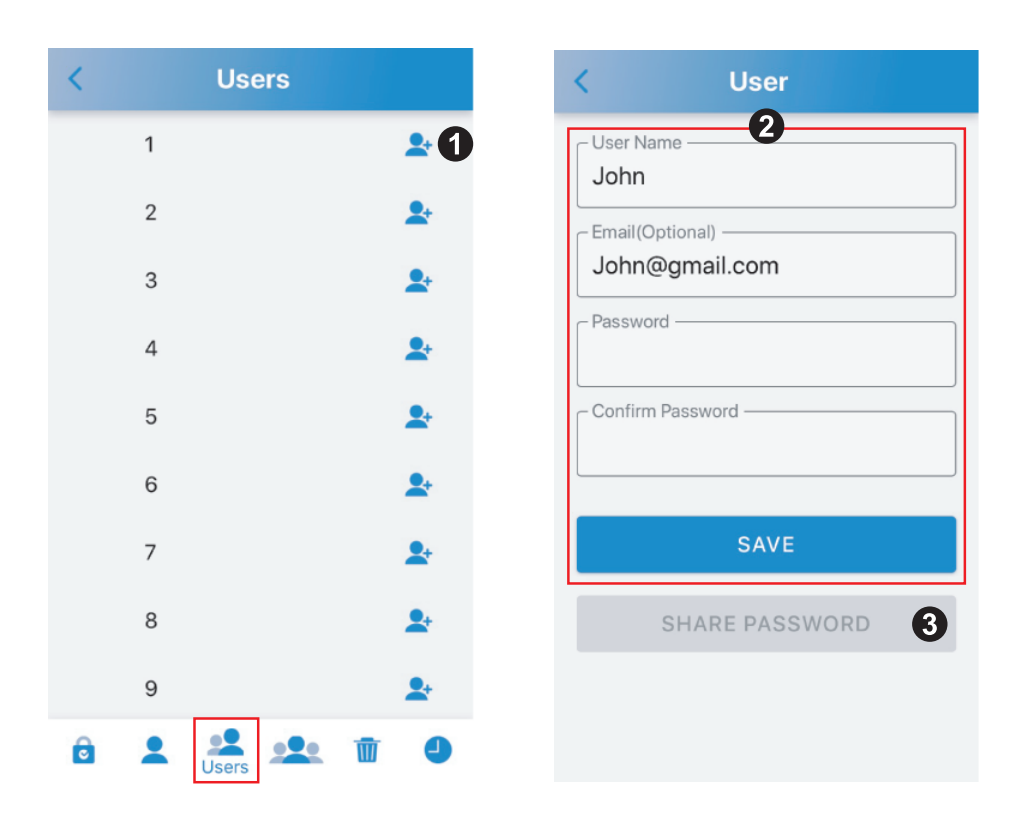

- 1. Klik op "+" op het einde van User 1 om de instelmodus te openen
- 2. Voer gebruikersnaam, e-mail (optioneel), wachtwoord in en bevestig wachtwoord, en klik op "OPSLAAN".
- 3. Als u het e-mailadres hebt ingevoerd, klikt u op "WACHT-WOORD DELEN" om de e-mail naar het e-mailadres te verzenden.

#### Admin-modus Beheer 10 gast-ID's en wachtwoorden (geen standaardwachtwoord)

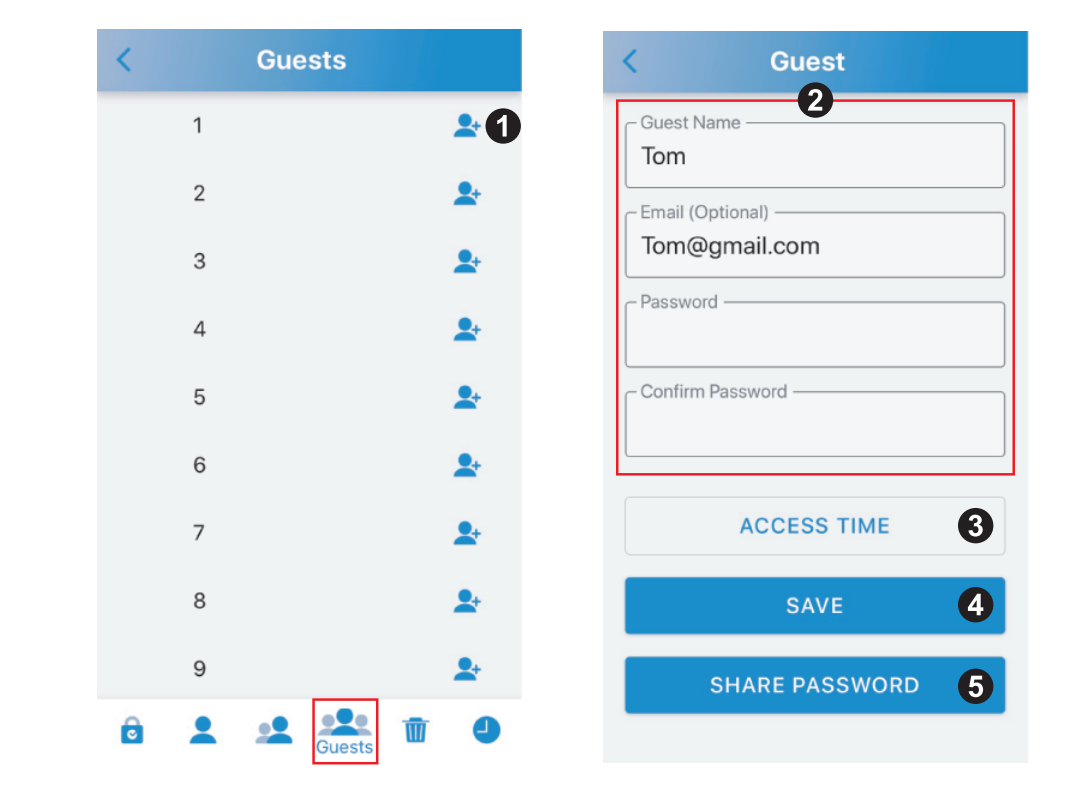

- Klik op "+" op het einde van Guest 1 om de instelmodus te openen.
- 2. Voer gastnaam, e-mail (optioneel), wachtwoord in en bevestig wachtwoord.
- 3. Spreek een tijd af voor de toegang, en klik op "SUBMIT" onderaan de pagina's. (Zie de volgende pagina voor meer details)
- 4. Klik op "OPSLAAN".
- 5. Als u het e-mailadres hebt ingevoerd, klikt u op "WACHT-WOORD DELEN" om de e-mail naar het e-mailadres te verzenden.

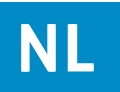

#### Admin-modus Toegangstijd

| < Sci                        | hedule      |                      | < Schee                  | dule           |                |
|------------------------------|-------------|----------------------|--------------------------|----------------|----------------|
| SIMPLE                       |             | DETAILED             | SIMPLE                   | D              | ETAILED        |
|                              | Date        |                      | Fro                      | m              |                |
| January<br>February<br>March | 5<br>6<br>7 | 2018<br>2019<br>2020 | Tue Apr 6<br>Wed Apr 7   | 06<br>07<br>08 | 57<br>58<br>59 |
| April                        | 8           | 2021                 | Today                    | 09             | 00             |
| May                          | 9           | 2022                 | Fri Apr 9                | 10             | 01             |
| July                         | 10          | 2023                 | Sat Apr 10<br>Sun Apr 11 | 11<br>12       | 02<br>03       |
| All Hour                     | S           |                      | То                       | D              |                |
| ○ AM7 ~ F                    | PM7         |                      | Tue Apr 6<br>Wed Apr 7   | 11<br>12       | 57<br>58       |
|                              | 147         |                      | Fri Apr 9                | 14             | 00             |
| 0 PIVI7~A                    |             |                      | Sat Apr 10               | 15             | 01             |
| S                            | UBMIT       |                      | Sun Apr 11<br>Mon Apr 12 | 16             | 02<br>03       |

#### 1. **EENVOUDIG:**

Kies een datum, en een tijdsperiode

#### 2. **GEAVANCEERD**:

De tijdsperiode persoonlijk instellen.

#### User-modus Inloggen als gebruiker (standaard ID: User 1 / Wachtwoord: 1 2 3 4)

| ADMIN USER GUEST                                    |
|-----------------------------------------------------|
| ID<br>User 1 2<br>Password 3<br>Remember Password 4 |
| Remember Password                                   |
|                                                     |
| LOGIN AS USER 5                                     |

- 1. Klik op "USER"
- 2. ID: Kies User 1 ~ User 10
- 3. Wachtwoord: 4-cijferig wachtwoord

#### 4. Wachtwoord onthouden:

Klik om in te schakelen (blauw licht), het ingevoerde wachtwoord wordt geregistreerd.

#### 5. INLOGGEN ALS GEBRUIKER:

Nadat u de ID en het wachtwoord hebt ingevoerd, klikt u op om in te loggen.

#### Guest-modus Inloggen als gast (geen standaardwachtwoord)

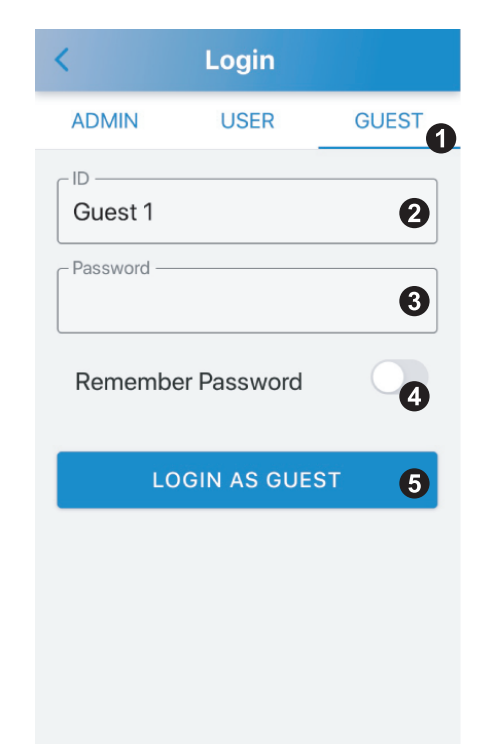

- 1. Klik op "GUEST"
- 2. ID: Kies Gast 1 ~ Gast 10
- 3. Wachtwoord: 4-cijferig wachtwoord
- 4. Wachtwoord opslaan: Klik om in te schakelen (blauw licht), k

Klik om in te schakelen (blauw licht), het ingevoerde wachtwoord zal worden opgeslagen.

5. INLOGGEN ALS GAST:

Nadat u de ID en het wachtwoord hebt ingevoerd, klikt u op inloggen.

× Het wachtwoord is ongeldig als het niet binnen de activeringsperiode wordt gebruikt.

# Touchpad ontgrendelen

1. **Instructie:** Voer Gebruikers-ID + Gebruiker wachtwoord in, totaal 6 cijfers.

- 2. **Gebruikers-ID:** Gebruiker 1=01, Gebruiker 2=02,....., Gebruiker 10=10
- 3. **Voorbeeld:** ID: Gebruiker 1=01 ; Wachtwoord: 1234 Voer in: 011234

#### Guest

- 1. **Instructie:** Voer Gast-ID + Gast wachtoord in, totaal 6 cijfers.
- 2. Gast ID :
  - Gast 1=11, Gast 2=12,....., Gast 10=20
- 3. Voorbeeld:

ID: Gast 1=11 ; Wachtwoord: 1234 Voer in: 111234

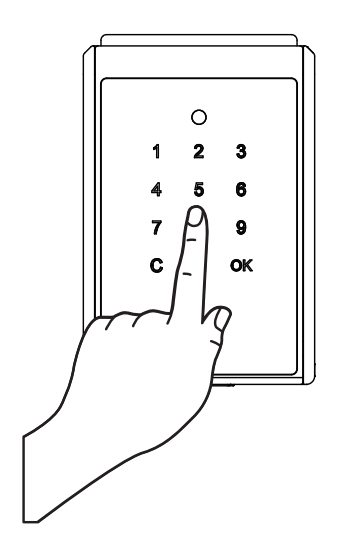

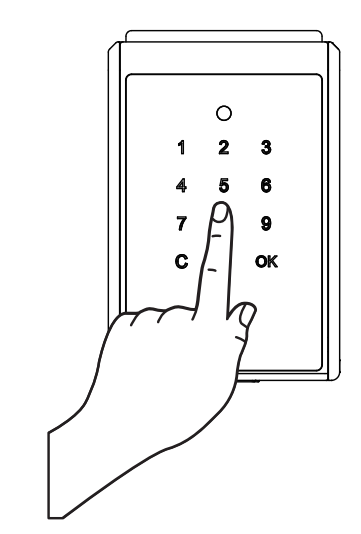

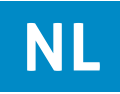

### **Problemen oplossen**

#### V1. App Download / Apparaat Compatibiliteit

- De "SUO" app is beschikbaar in de App Store en de Google Play Store.
- $\cdot$  iOS-versie: 10 of later.
- Android-versie: 4.3 of later.

#### V2. Waarom kan de app geen apparaat toevoegen?

- De batterij van de Sleutelbox is leeg: Controleer of de Sleutelbox nog werkt, zo niet, zorg dan voor noodstroom via de micro-USB-startpoort op de Sleutelbox en vervang de batterijen.
- Zorg ervoor dat Bluetooth is ingeschakeld in de instellingen van het mobiele apparaat. Controleer of u verbinding heeft gemaakt met
   "KB70021XXXXXXXXXXXXX"
   (X=Sleutelbox MAC code) op de Blu etooth interface.

#### V3. Het wachtwoord is ongeldig bij het inloggen als Admin op de App

- De batterij van de Sleutelbox is leeg. Zie V2.
- Verkeerd wachtwoord, controleer of het wachtwoord juist is.
- Het RAM-geheugen van uw mobiele apparaat is misschien bijna op: Sluit recent gebruikte apps om het RAM vrij te maken, of start uw mobiele apparaat opnieuw op.
- Schakel de GPS op uw mobiele apparaat in (alleen voor Android).

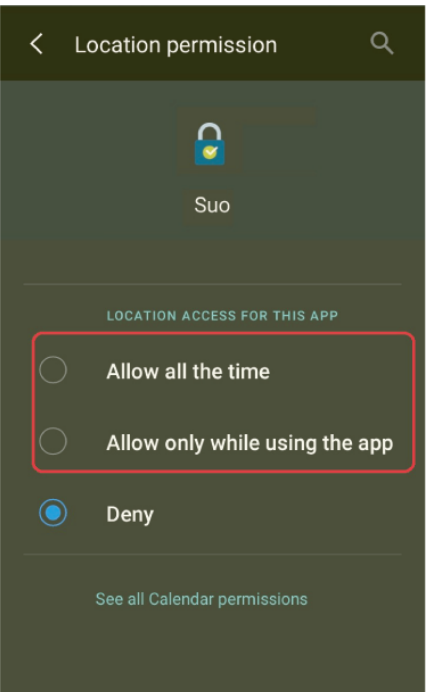

 De Sleutelbox is gekoppeld met een ander mobiel apparaat. De Sleutelbox kan slechts met één mobiel apparaat tegelijk worden gekoppeld. Om de gebruiker te veranderen, schakel de Bluetooth van het gekoppelde mobiele apparaat uit en schakel de Bluetooth van het nieuwe mobiele apparaat weer in.

STROXX

 Locatie toestemming opties (alleen voor Android).
 Kies "Altijd toestaan" of "Alleen toestaan tijdens gebruik van de app" (zoals links afgebeeld).

#### V4. Het wachtwoord is ongeldig bij het inloggen als Gebruiker of Gast op de App

- De batterij van de Sleutelbox is leeg. Zie V2.
- Als u een onjuiste ID of wachtwoord invoert, kunt u uw ID en wachtwoord controleren door het touchpad te ontgrendelen.
- · Zie de pagina <Touchpad ontgrendelen>.
- Admin heeft geen ID aangemaakt voor gebruiker of gast, u kunt uw ID en wachtwoord controleren door touchpad te ontgrendelen.
- De ID is verwijderd, u kunt uw ID en wachtwoord controleren door het touchpad te ontgrendelen.
- Het RAM-geheugen van uw telefoon is misschien bijna op, raadpleeg V3.
- Schakel de GPS op uw mobiele apparaat in (alleen voor Android).
- Opties voor locatiepermissies (alleen voor Android), raadpleeg V3.
- De Sleutelbox is gekoppeld met een ander mobiel apparaat, raadpleeg V3.

#### V5. Kan WACHTWOORD niet DELEN

- Controleer of u het juiste e-mailadres hebt ingevoerd.
- Zorg ervoor dat uw mobiele apparaat verbinding heeft met het internet.

### **Einführung in die App** "SUO" APP herunterladen

1. Laden Sie die "SUO"-APP aus dem App Store oder von Google Play herunter, indem Sie den QR-Code scannen

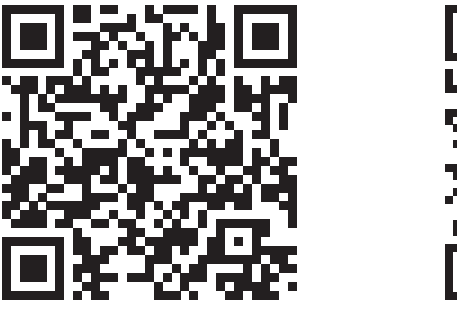

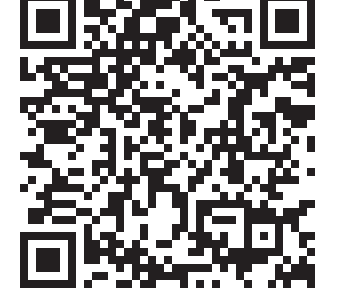

App Store

Google Play

- 2. Schalten Sie Bluetooth und GPS (nur bei Android) auf Ihrem Mobilgerät ein und starten Sie die "SUO"-APP.
- 3. XDie "SUO"-APP ist kompatibel mit iOS 10 (oder neuer) und Android 4.3 (oder neuer), verbunden über Bluetooth.

# Neues Schloss koppeln

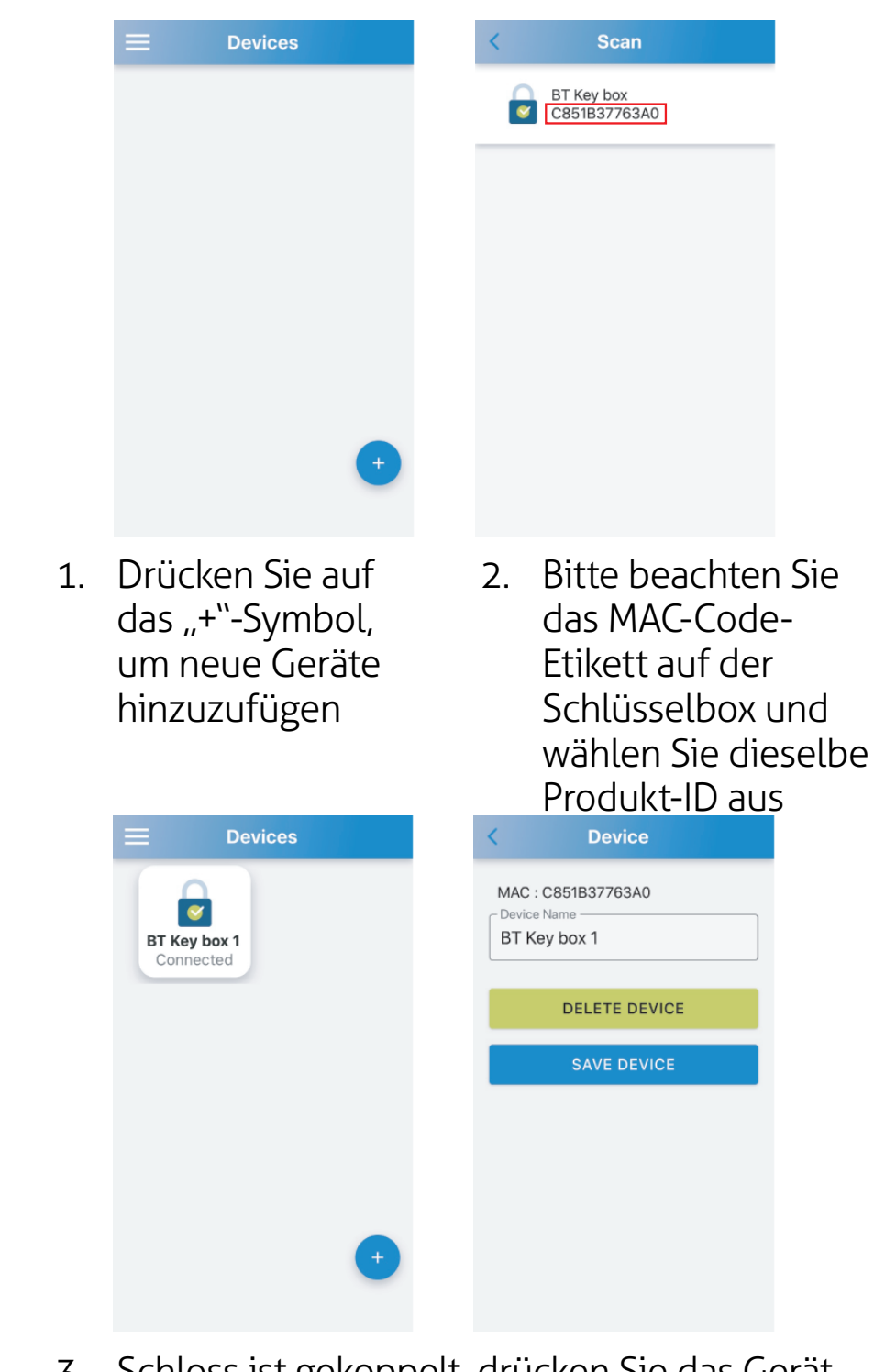

 Schloss ist gekoppelt, drücken Sie das Gerät 3Sekunden lang, um den Gerätenamen zu ändern.
 CE FC IP55

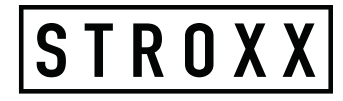

# DE

### App-Funktion Anmeldeberechtigung – Schnittstellenfunktion

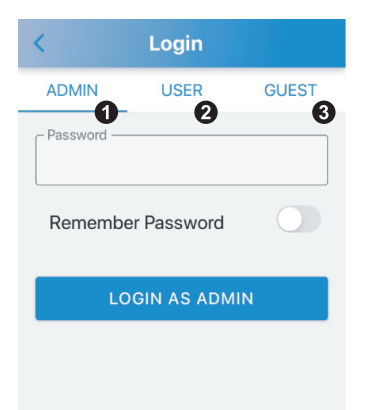

#### 1. **ADMIN:**

Mit den vollständigen Funktionen können Sie 10Gruppen von BENUTZER- und 10Gruppen von GAST-Konten einrichten und verwalten und historische Datensätze abfragen. 6-stelliges Passwort, das Standardpasswort ist 123456.

#### 2. **BENUTZER**

Benutzer können die Schlüsselbox ohne zeitliche Begrenzung verriegeln und entsperren. 4-stelliges Passwort, das Standardpasswort ist 1234.

#### 3. **GAST:**

Gäste können die Schlüsselbox innerhalb einer begrenzten Zeit verriegeln und entriegeln. 4-stelliges Passwort, kein Standardpasswort.

### Admin-Modus

Als Admin anmelden (Standardpasswort: 1 2 3 4 5 6)

| <            | Login        |       |
|--------------|--------------|-------|
| ADMIN        | USER         | GUEST |
| – Password — |              | 0     |
| Remembe      | er Password  | 0     |
| LC           | GIN AS ADMIN | 3     |

#### 1. Passwort:

Geben Sie Ihr Passwort ein.

#### 2. Passwort merken

Drücken, um das Gerät einzuschalten (leuchtet blau). Das eingegebene Passwort wird gespeichert.

#### 3. ALS ADMIN ANMELDEN:

Nachdem Sie das Passwort eingegeben haben, darauf drücken, um sich anzumelden.

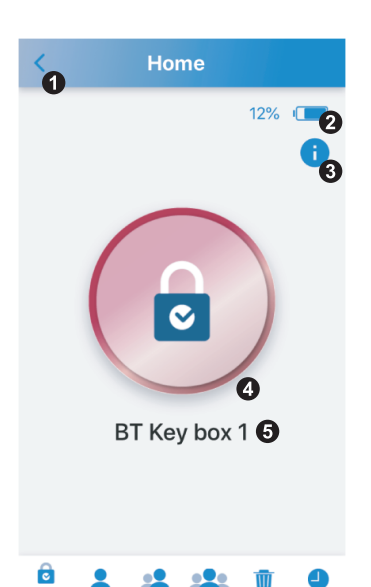

- Zurück-Taste: Zurück zu Geräteschnittstellen.
- Schlüsselbox-Batterie: Zeigt den Batterieladezustand der Schlüsselbox an.
- Firmware-Version: Drücken , um die Firmware-Version anzuzeigen
- 4. Entriegelungs-/Sperrtaste: Zeigt den Status verriegelt (Rot) oder entriegelt (Grün) der Schlüsselbox an.
- 5. Schlossname: Zeigt den Schlossnamen an, der auf den Geräteschnittstellen geändert werden kann.

6. Home: Bedienen Sie die

Funktionen 1–5.

- 7. Admin: Admin-Passwort ändern, gleichzeitig wird das Touchpad-Passwort geändert.
- 8. User:

Sie können die IDs und Passwörter von 10Benutzern hinzufügen oder ändern.

- 9. Gäste:
  - Sie können die IDs und Passwörter von 10Gästen mit begrenzter Zugriffszeit hinzufügen oder ändern.

Delete
Do you want to delete
all passwords ?
Delete all passwords of users
and guests.

10. Löschen: Löschen Sie alle Passwörter von Benutzern und Gästen auf einmal. Nur das Admin-Passwort bleibt bestehen.

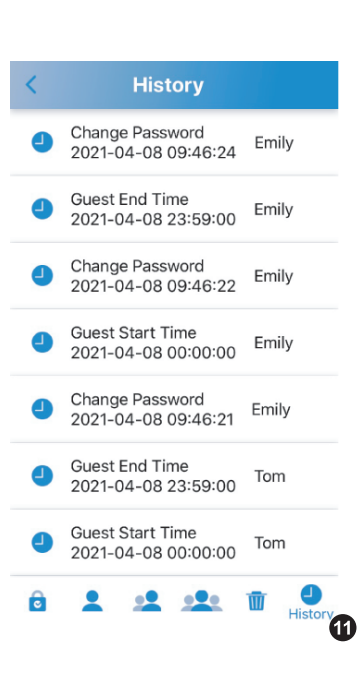

11. Verlauf: Speichert die 40 zuletzt verwendete Datensätze, die älteren Datensätze werden nacheinander überschrieben.

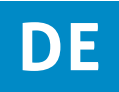

1. Drücken Sie auf die rote Taste, um sie in eine grüne Taste zu ändern.

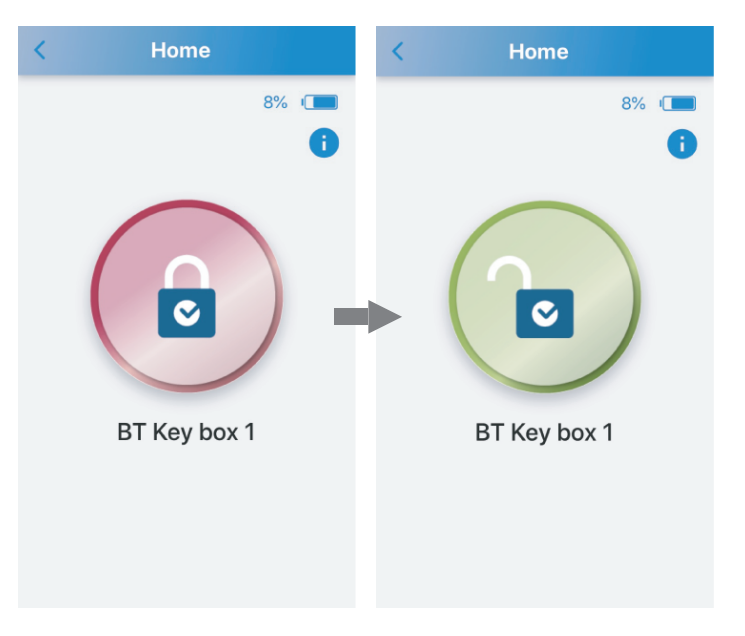

2. Nach dem Entriegeln leuchtet die Statusanzeige grün.

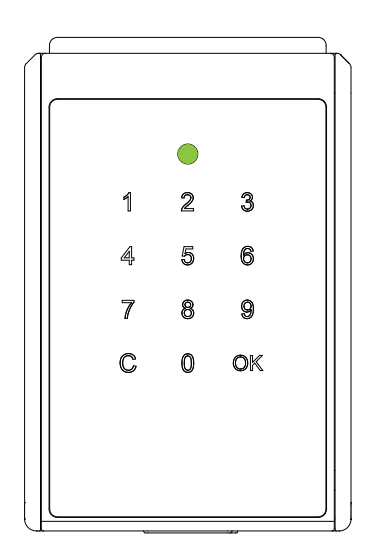

# Verriegeln

Verwendung der APP

Wenn Sie die Schlüsselbox nicht geöffnet haben, drücken Sie auf die grüne Taste, um sie in in eine rote Taste (verriegelt) zu ändern.

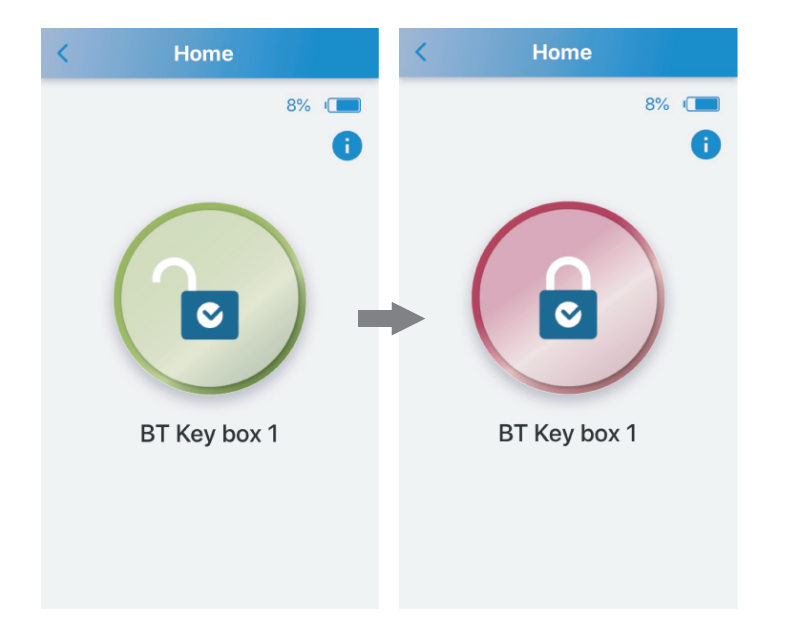

Automatische Wiederverriegelung

Schließen Sie einfach die Tür. Das Codeschloss wird automatisch mit einem langen Piepton verriegelt.

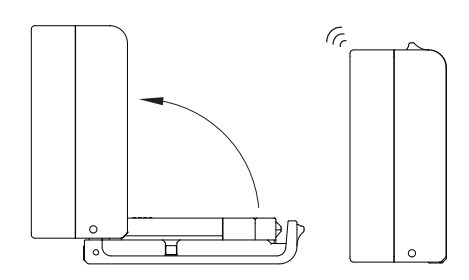

STROXX

#### Admin-Modus 10 Benutzer-IDs und Passwörter verwalten (Standard-ID: Benutzer 1/Passwort: 1 2 3 4)

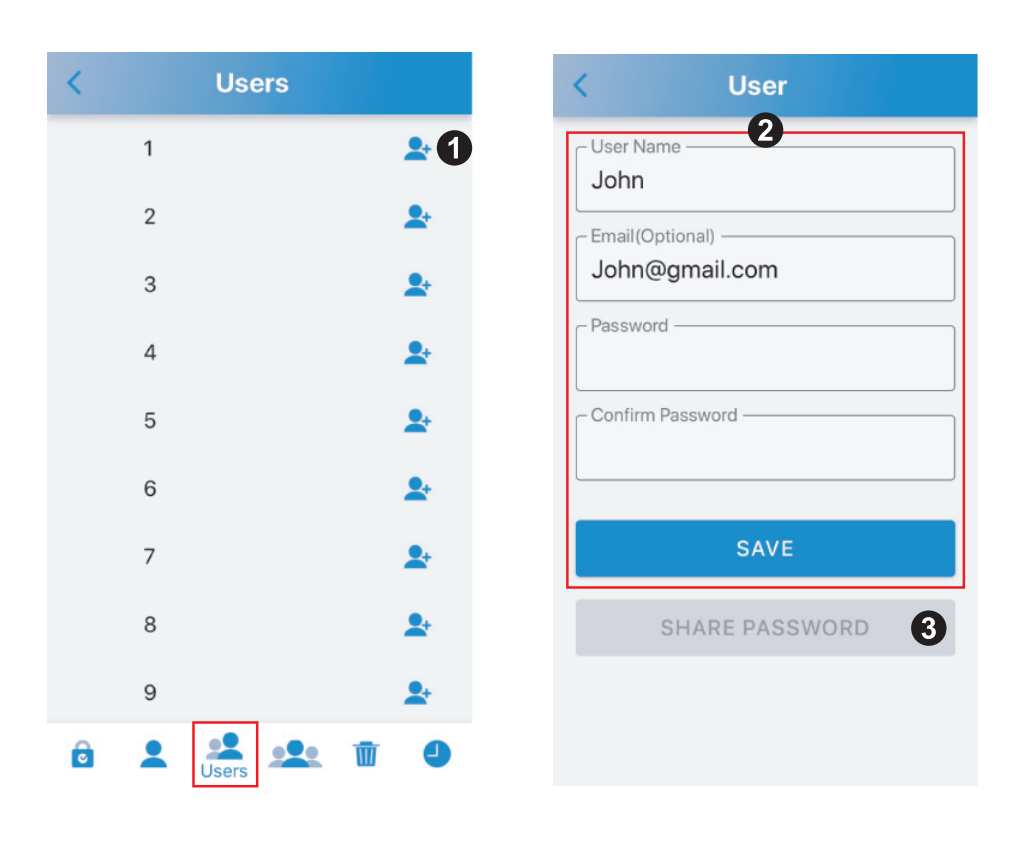

- 1. Drücken Sie auf "+" am Ende von Benutzer 1, um in den Einstellungsmodus zu gelangen.
- 2. Geben Sie Benutzername, E-Mail-Adresse (optional), Passwort und bestätigen Sie das Passwort und drücken Sie auf "SPEI-CHERN".
- 3. Wenn Sie die E-Mail-Adresse eingegeben haben, drücken Sie auf "PASSWORT TEILEN", um die E-Mail an die E-Mail-Adresse zu senden.

#### Admin-Modus 10 Gäste-IDs und Passwörter verwalten (kein Standardpasswort)

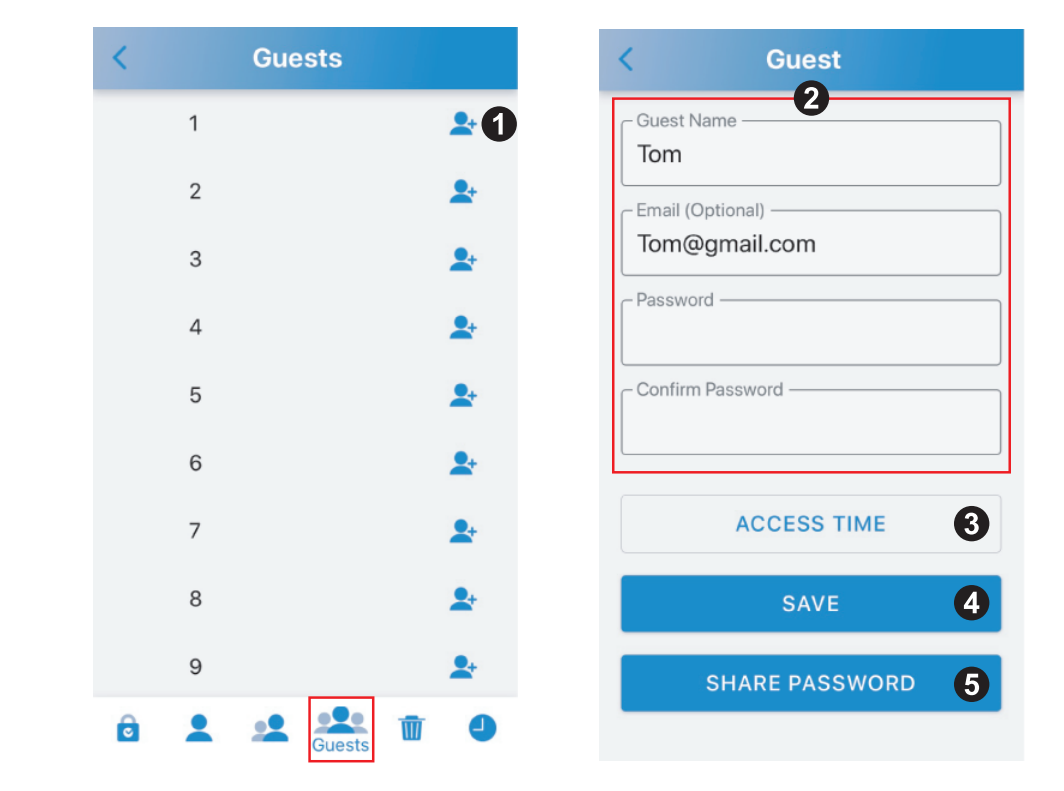

- 1. Drücken Sie auf "+" am Ende von Gast 1, um in den Einstellungsmodus zu gelangen.
- 2. Gastname, E-Mail-Adresse (optional), Passwort eingeben und Passwort bestätigen.
- 3. Legen Sie die Zugriffszeit fest und drücken Sie unten auf den Seiten auf "SUBMIT" (Senden).(Weitere Informationen finden Sie auf der nächsten Seite)
- 4. Drücken Sie auf "SPEICHERN".
- Wenn Sie die E-Mail-Adresse eingegeben haben, drücken Sie auf "PASSWORT TEILEN", um die E-Mail an die E-Mail-Adresse zu senden.

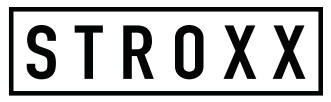

#### Admin-Modus Zugriffszeit

| < Scł                        | nedule      |                      | < Schee                             | dule           |                |
|------------------------------|-------------|----------------------|-------------------------------------|----------------|----------------|
| SIMPLE                       |             | DETAILED             | SIMPLE                              | C              | ETAILED        |
|                              | Date        |                      | Fro                                 | m              |                |
| January<br>February<br>March | 5<br>6<br>7 | 2018<br>2019<br>2020 | Mon Apr 5<br>Tue Apr 6<br>Wed Apr 7 | 06<br>07<br>08 | 57<br>58<br>59 |
| April                        | 8           | 2021                 | Today                               | 09             | 00             |
| May                          | 9           | 2022                 | Fri Apr 9                           | 10             | 01             |
| July                         | 10          | 2023                 | Sat Apr 10<br>Sun Apr 11            | 11<br>12       | 02             |
| All Hours                    | 5           |                      | Т                                   | D              |                |
| O AM7 ~ P                    | M7          |                      | Tue Apr 6<br>Wed Apr 7              | 11             | 57<br>58       |
|                              |             |                      | Fri Apr O                           | 13             | 59             |
| O PM7 ~ A                    | M7          |                      | Sat Apr 10                          | 14             | 01             |
| S                            | UBMIT       |                      | Sun Apr 11<br>Mon Apr 12            | 16<br>17       | 02             |

#### 1. EINFACH:

Wählen Sie ein Datum und einen Zeitraum.

#### 2. **DETAILLIERT**:

Zeitbereich persönlich einstellen.

#### Benutzermodus Als Benutzer anmelden (Standard-ID: Benutzer 1/Passwort: 1 2 3 4)

| ADMIN USER GUEST  |
|-------------------|
| User 1 2          |
|                   |
| Remember Password |
| LOGIN AS USER 5   |

- 1. Drücken Sie auf "BENUTZER"
- 2. ID: Benutzer 1 ~ Benutzer 10 wählen
- 3. Passwort: 4-stelliges Passwort

#### 4. Passwort merken

Drücken, um das Gerät einzuschalten (leuchtet blau). Das eingegebene Passwort wird gespeichert.

#### 5. LOGIN ALS BENUTZER:

Nachdem Sie die ID und das Passwort eingegeben haben, drücken Sie auf , um sich anzumelden.

# DE

# S T R O X X

#### **Gastmodus** Als Gast anmelden (kein Standardpasswort)

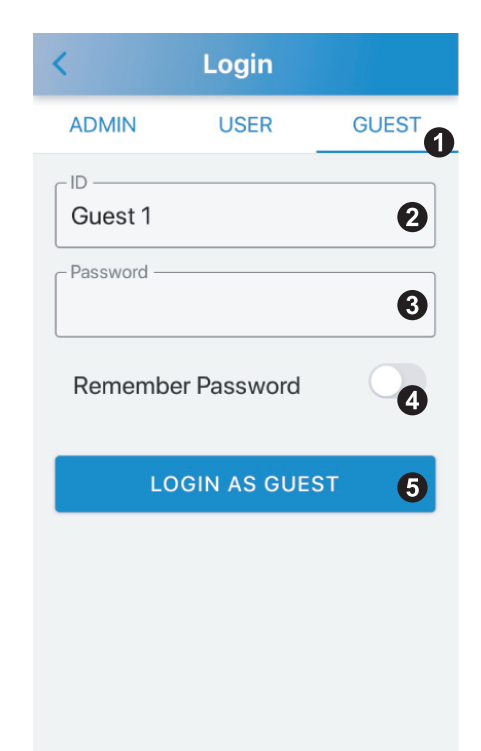

- 1. Drücken Sie auf "GAST"
- 2. ID: Wählen Sie Gast 1 ~ Gast 10
- 3. Passwort: 4-stelliges Passwort
- 4. Passwort merken

Drücken , um das Gerät einzuschalten (blau leuchtet). Das eingegebene Passwort wird gespeichert.

5. ALS GAST ANMELDEN:

Nachdem Sie die ID und das Passwort eingegeben haben, Drükken , um sich anzumelden.

XDas Passwort ist ungültig, wenn es nicht innerhalb des Aktivierungszeitraums verwendet wird.

# Touchpad entriegeln

Benutzer

- Anweisung: Geben Sie die Benutzer-ID + das Benutzerpasswort ein, insgesamt 6Ziffern.
- 2. **Benutzer ID:** Benutzer 1=01, Benutzer 2=02,....., Benutzer 10=10
- 3. **Beispiel:** ID: Benutzer 1=01 ; Passwort: 1234 Eingeben: 011234

#### Gast

- 1. **Anweisung:** Geben Sie die Gast-ID + das Gastpasswort ein, insgesamt 6°Ziffern.
- 2. **Gast ID :** Gast 1=11, Gast 2=12,....., Gast 10=20
- 3. **Beispiel:** ID: Gast 1=11 ; Passwort: 1234 Eingeben: 111234

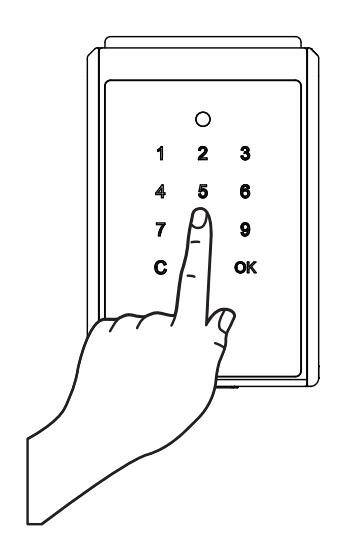

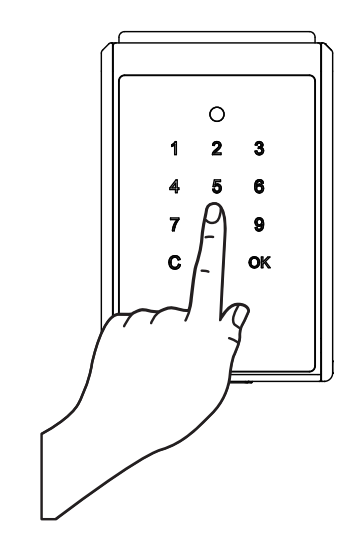

# DE

### Problemlösungen

#### F1. App-Download/Gerätekompatibilität

- Die "SUO"-App ist im App Store und im Google Play Store erhältlich.
- · iOS Version: 10 oder höher.
- · Android Version: 4,3 oder höher.

#### F2. Warum kann die App kein Gerät hinzufügen?

- Die Batterie der Schlüsselbox ist leer: Bitte prüfen, ob die Schlüsselbox noch funktioniert. Falls nicht, bitte eine Notstromversorgung über den Micro-USB-Starthilfeport an der Schlüsselbox bereitstellen und die Batterien austauschen.
- Stellen Sie in den Einstellungen des Mobilgeräts sicher, dass Bluetooth eingeschaltet ist. Über-

# F3. Das Passwort ist ungültig, wenn Sie sich in der App als Admin anmelden

- Die Batterie der Schlüsselbox ist leer. Siehe F2.
- Ein falsches Passwort wurde eingegeben. Bitte überprüfen Sie, ob das Passwort korrekt ist.
- Möglicherweise ist der Arbeitsspeicher Ihres Mobilgeräts voll:
   Schließen Sie kürzlich verwendete Apps, um den RAM freizugeben, oder starten Sie Ihr Mobilgerät neu.

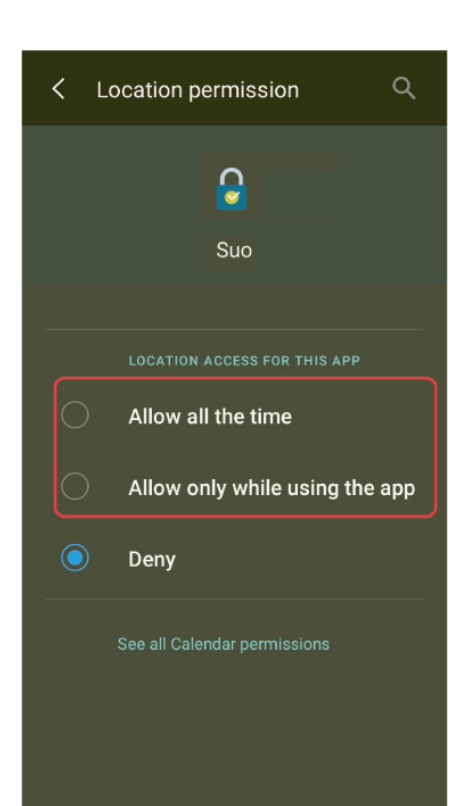

 $\cdot$  Schalten Sie das GPS auf Ihrem Mobilgerät ein (nur für Android).

STROXX

- Die Schlüsselbox ist mit einem anderen Mobilgerät gekoppelt. Die Schlüsselbox kann jeweils nur mit einem einzigen Mobilgerät gekoppelt werden. Um den Benutzer zu wechseln, schalten Sie bitte die Bluetooth-Funktion des gekoppelten Mobilgeräts aus und die Bluetooth-Funktion des neuen Mobilgeräts wieder ein.

#### Q4 Das Passwort ist ungültig, wenn Sie sich in der App als Benutzer oder Gast anmelden

- Die Batterie der Schlüsselbox ist leer. Siehe F2.
- Wenn Sie eine falsche ID oder ein falsches Passwort eingeben, können Sie Ihre ID und Ihr Passwort über das Touchpad entsperren.
- Siehe Seite <Touchpad entriegeln>.
- Admin hat die ID für Benutzer oder Gast nicht erstellt. Sie können Ihre ID und Ihr Passwort mit dem Touchpad entsperren.
- Die ID wurde entfernt. Sie können Ihre ID und Ihr Passwort durch Entsperren mit dem Touchpad überprüfen.
- Möglicherweise ist der Arbeitsspeicher Ihres Telefons leer, siehe Q3.
- Schalten Sie das GPS auf Ihrem Mobilgerät ein (nur für Android).
- Standortberechtigungsoptionen (nur für Android), siehe F3.
- Die Schlüsselbox ist mit einem anderen Mobilgerät gekoppelt, siehe Q3.

#### Q5 PASSWORT TEILEN nicht möglich

- Bitte überprüfen Sie, ob Sie die korrekte E-Mail-Adresse eingegeben haben.
- Stellen Sie sicher, dass Ihr Mobilgerät mit dem Internet verbunden ist.

# STROXX

### **App Onboarding** Téléchargez l'application « SUO »

1. Téléchargez l'application «SUO» sur l'APP Store ou Google Play en scannant le code OR

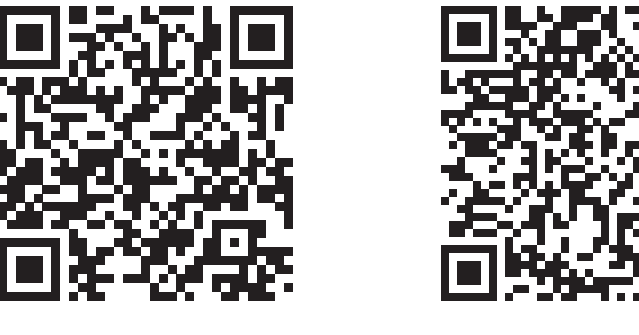

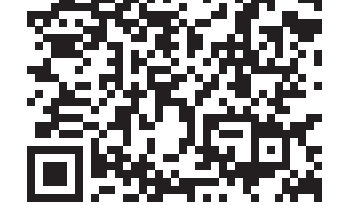

**APP** Store

Google Play

- 2. Activez le Bluetooth et le GPS (pour Android uniquement) sur votre appareil mobile et lancez l'application «SUO».
- 3. X L'application «SUO» est compatible avec iOS10 (ou une version ultérieure) et Android4.3 (ou une version ultérieure); la connexion s'effectue via Bluetooth.

# Appairage d'une nouvelle Boite à clés

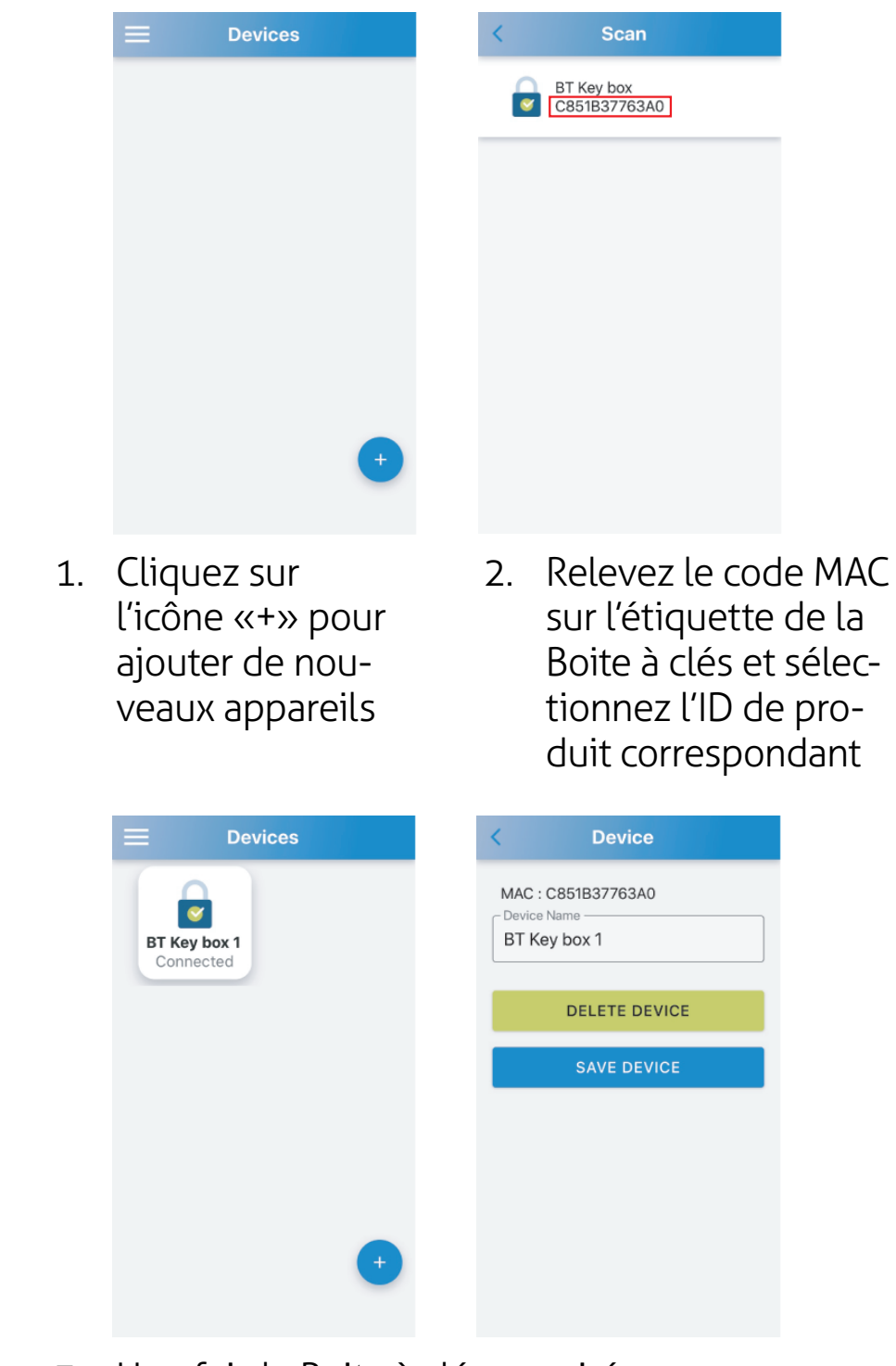

3. Une fois la Boite à clés appairée, appuyez sur l'appareil pendant 3secondes pour modifier le nom de l'appareil.

**CE FC IP55** 

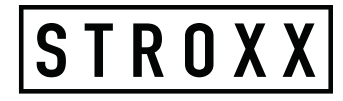

#### Fonctionnalités de l'appli Fonction d'interface d'autorisation de connexion

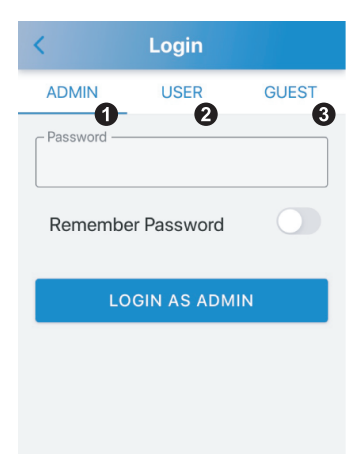

#### 1. **ADMIN**:

Avec les fonctionnalités complètes, vous pouvez configurer et gérer jusqu'à 10groupes d'UTILISATEURS (USER) et 10 groupes de comptes INVITÉS (GUEST) ainsi que consulter les entrées de l'historique. Mot de passe à 6chiffres, par défaut: 123456.

#### 2. **USER:**

Les utilisateurs peuvent verrouiller et déverrouiller la Boite à clés pour une durée illimitée. Mot de passe à 4chiffres, par défaut: 1234.

#### 3. **GUEST:**

Les invité-e-s peuvent verrouiller et déverrouiller la Boite à clés pour une durée limitée. Mot de passe à 4chiffres; pas de mot de passe par défaut.

### Mode Admin

Connexion en tant qu'administrateur (mot de passe par défaut : 1 2 3 4 5 6)

|              | -            |       |
|--------------|--------------|-------|
| <            | Login        |       |
| ADMIN        | USER         | GUEST |
| – Password — |              |       |
|              |              | U     |
| Remembe      | er Password  | 2     |
|              |              | _     |
| LC           | GIN AS ADMIN | 3     |
|              |              |       |

- 1. **Password (mot de passe) :** Entrez votre mot de passe.
- 2. Remember Password (mémoriser le mot de passe) :

Activez cette option en faisant glisser le curseur (allumé en bleu); le mot de passe saisi sera alors enregistré.

3. LOGIN AS ADMIN (connexion en tant qu'administrateur) :

Après avoir saisi le mot de passe, cliquez sur ce bouton pour vous connecter.

### Fonctions d'interface

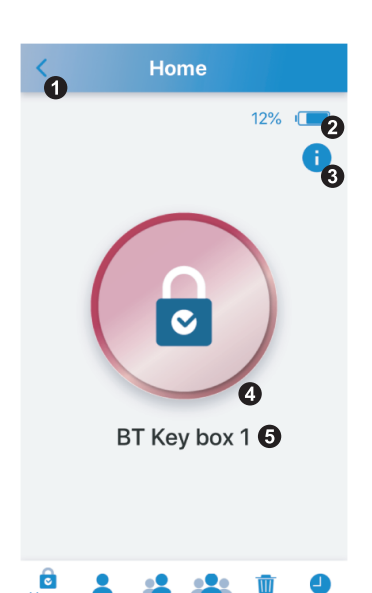

- Bouton Retour: Revenir aux interfaces des appareils.
- Piles de la Boite à clés: Affiche le niveau de charge des piles de la Boite à clés en pourcentage.
- Version du firmware: Cliquez ici pour afficher la version du firmware
- Bouton de déverrouillage/verrouillage: Affiche l'état de verrouillage de la Boite à clés (rouge si verrouillée, vert si déverrouillée).
- 5. Nom de la Boite à clés: Indique le nom de la Boite à clés, qui peut être modifié sur les interfaces des appareils.

- 6. Home (accueil): Fonctions 1à 5.
- 7. Administrateur: En cas de modification du mot de passe administrateur, le mot de passe du pavé tactile sera modifié en même temps.
- 8. Utilisateurs: Vous pouvez ajouter ou modifier les identifiants et mots de passe de 10utilisateurs.
- Invités: Vous pouvez ajouter ou modifier les identifiants et mots de passe de 10invités, qui bénéficient d'une durée d'accès limitée.

Do you want to delete all passwords ? Delete all passwords of users and guests. CANCEL OK

Delete

10. Corbeille: Supprime simultanément tous les mots de passe utilisateurs et invités. Seul le mot de passe administrateur sera conservé.

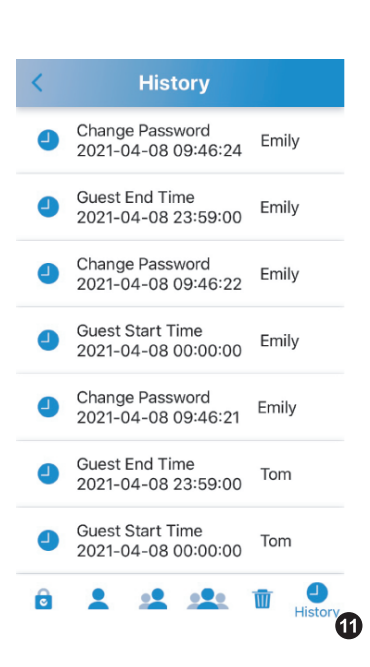

11. Historique: Permet de consulter les 40dernières entrées enregistrées; les entrées les plus anciennes sont remplacées une par une.

**CE FC IP55** 

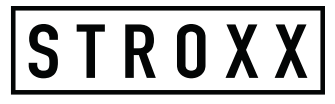

### Déverrouillage

1. Cliquez sur le bouton rouge pour la déverrouiller. Le bouton passe alors au vert.

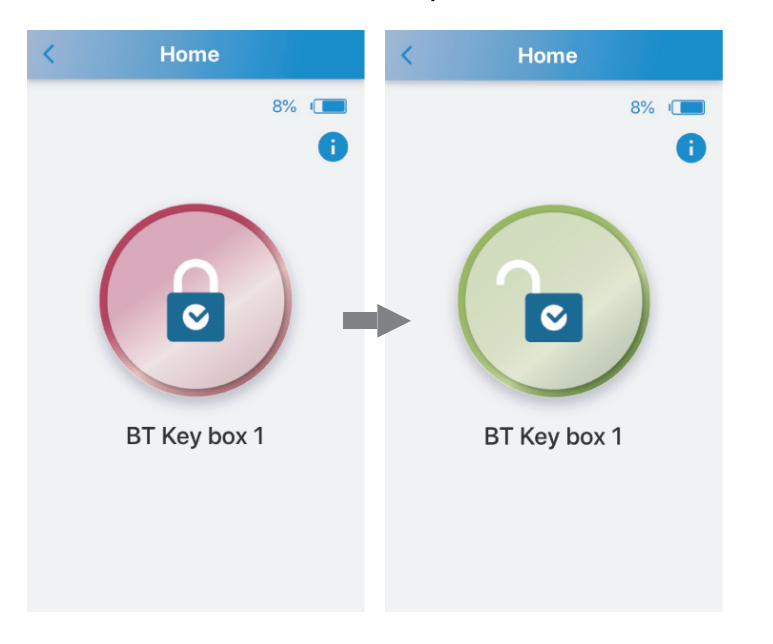

2. Le voyant d'état s'allume en vert au déverrouillage.

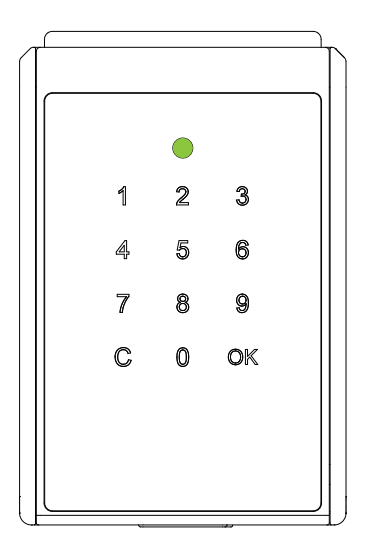

### Verrouillage

#### Utilisation de l'application

Si vous n'avez pas ouvert la Boite à clés, cliquez sur le bouton vert pour la verrouiller. Le bouton passe alors au rouge.

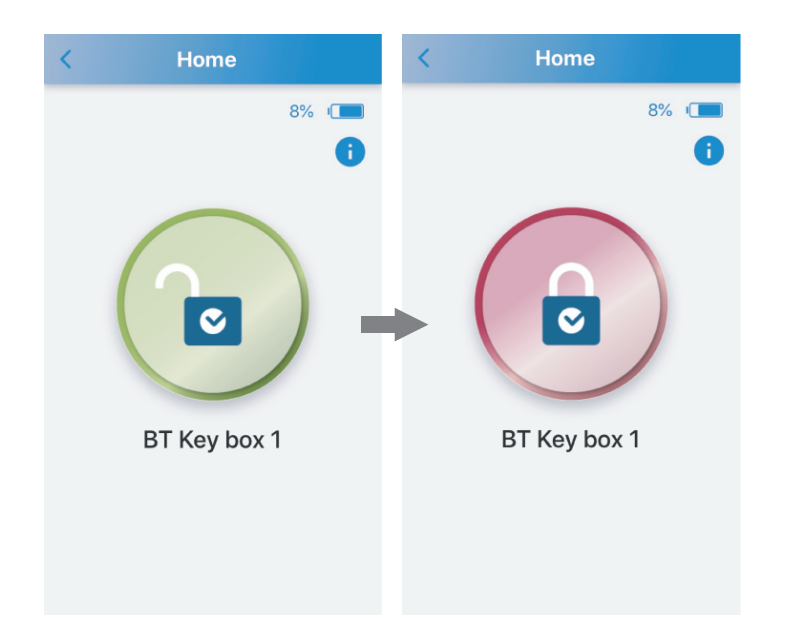

Reverrouillage automatique

Il suffit de fermer la porte pour verrouiller automatiquement la Boite à clés, qui émet alors un bip sonore long.

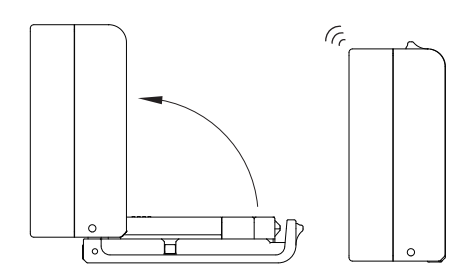

# FR

# S T R O X X

Mode Admin Gérer 10 ID d'utilisateur et mots de passe (ID par défaut : Utilisateur 1/Mot de passe : 1 2 3 4)

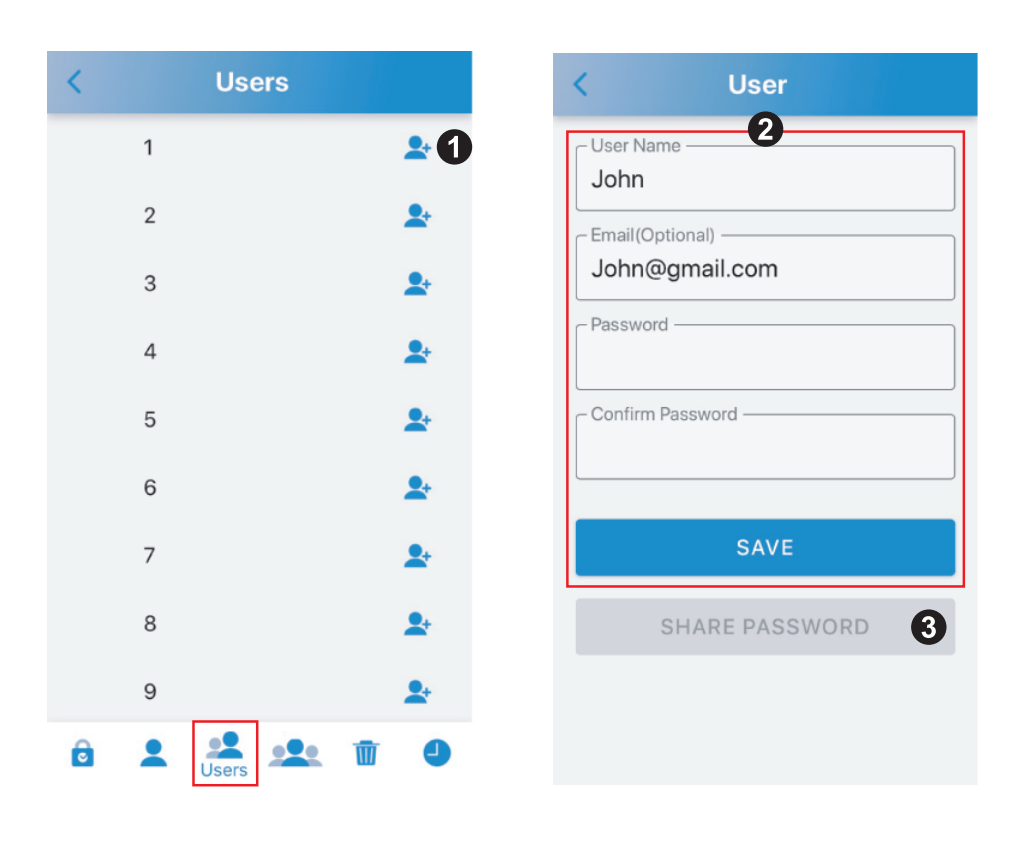

- 1. Cliquez sur le signe «+» en regard de l'utilisateur1 pour accéder au mode de paramétrage.
- 2. Saisissez le nom de l'utilisateur, l'adresse e-mail (facultatif) et le mot de passe, puis confirmez le mot de passe et cliquez sur «SAVE» (enregistrer).
- 3. Une fois l'e-mail saisi, cliquez sur «SHARE PASSWORD» (partager le mot de passe) pour l'envoyer à l'adresse e-mail spécifiée.

### Mode Admin

Permet de gérer 10 identifiants et mots de passe invités (pas de mot de passe par défaut)

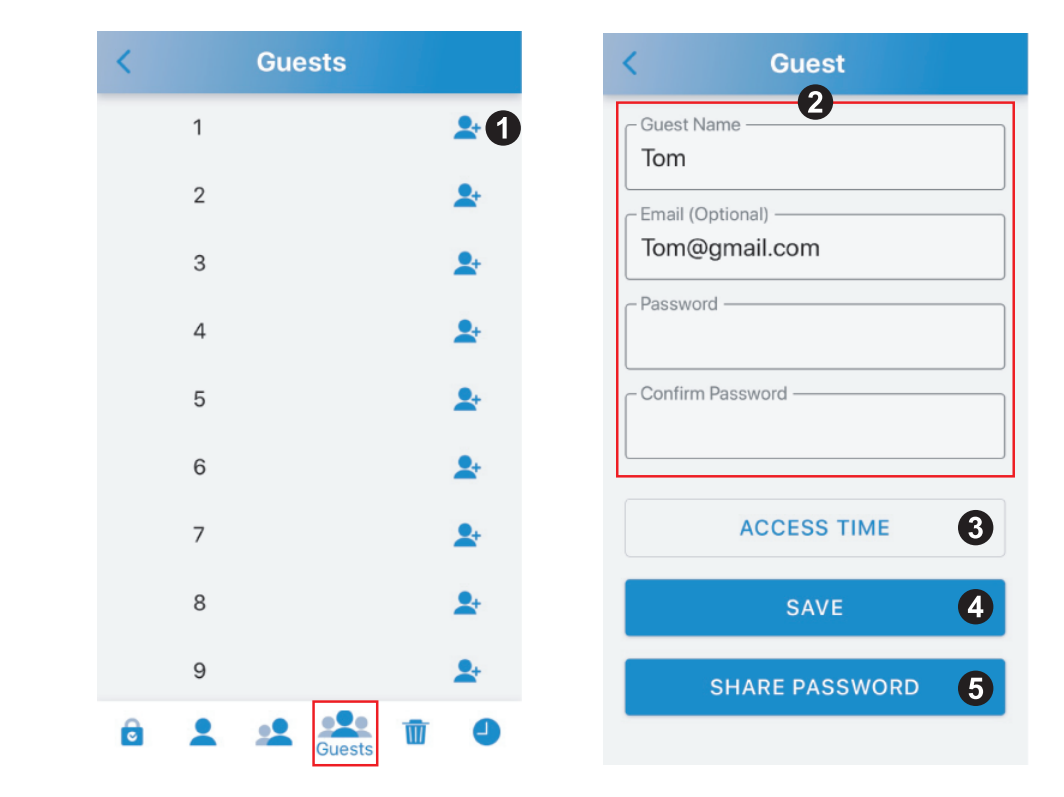

- 1. Cliquez sur «+» en regard de l'invité1 pour accéder au mode de paramétrage.
- 2. Entrez le nom de l'invité, l'adresse e-mail (facultatif) et le mot de passe, puis confirmez le mot de passe.
- Configurez le temps d'accès et cliquez sur le bouton «SUBMIT» (valider) au bas de la page (reportez-vous à la page suivante pour plus de détails).
- 4. Cliquez sur «SAVE» (enregistrer).
- 5. Une fois l'e-mail saisi, cliquez sur «SHARE PASSWORD» (partager le mot de passe) pour l'envoyer à l'adresse e-mail spécifiée.

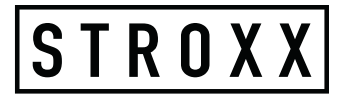

#### **Mode Admin** Durée d'accès

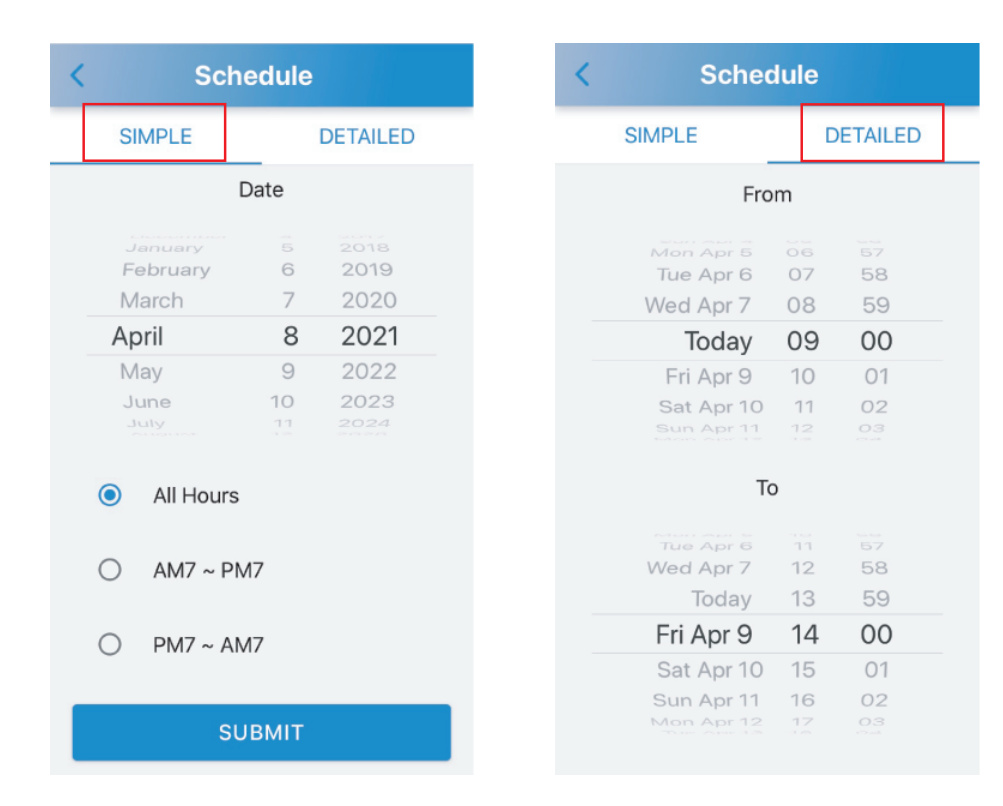

#### 1. SIMPLE:

Sélectionnez une date et une période.

#### 2. DETAILED (détaillé):

Réglage individualisé de la période.

### Mode User

Connexion en tant qu'utilisateur (ID par défaut : Utilisateur 1/Mot de passe : 1 2 3 4)

| <          | Login         |       |
|------------|---------------|-------|
| ADMIN      | USER 1        | GUEST |
| User 1     |               | 2     |
| Password - |               | 3     |
| Rememb     | oer Password  | 4     |
|            | LOGIN AS USEF | . 5   |

- 1. Cliquez sur «USER» (utilisateur)
- 2. ID: Choix entre User 1 ~ User 10 (utilisateurs 1 à 10)
- 3. Password (mot de passe) : Mot de passe à 4chiffres
- 4. Remember Password (mémoriser le mot de passe) : Activez cette option en faisant glisser le curseur (allumé en bleu); le mot de passe saisi sera alors enregistré.
- 5. LOGIN AS USER (connexion en tant qu'utilisateur) : Après avoir saisi l'ID et le mot de passe, cliquez sur ce bouton pour vous connecter.

#### **Mode Guest**

Connexion en tant qu'invité (pas de mot de passe par défaut)

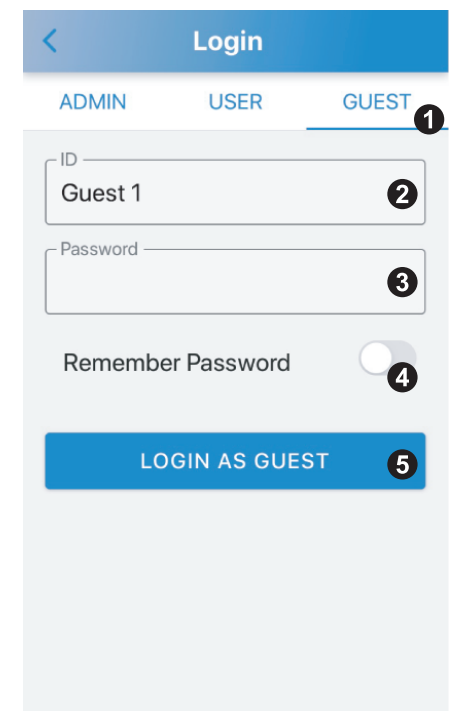

- 1. Cliquez sur «GUEST» (invité)
- 2. ID: Choix entre Guest1 ~ Guest 10 (invités 1 à 10)
- 3. Password (mot de passe): Mot de passe à 4chiffres
- 4. Remember Password (mémoriser le mot de passe): Activez cette option en faisant glisser le curseur (allumé en bleu); le mot de passe saisi sera alors enregistré.
- 5. LOGIN AS GUEST (connexion en tant qu'invité): Après avoir saisi l'ID et le mot de passe, cliquez sur ce bouton pour vous connecter.

× Le mot de passe ne fonctionnera pas en dehors de la période d'activation.

# Déverrouillage via pavé tactile

**Utilisateur:** 

- 1. **Procédure :** Entrez l'ID et le mot de passe utilisateur (6chiffres au total).
- 2. **ID utilisateur :** Utilisateur 1=01, Utilisateur 2=02,....., Utilisateur 10=10
- 3. **Exemple :** ID: utilisateur1=01; Mot de passe: 1234 Entrez: 011234

#### Invité

- 1. **Procédure :** Entrez l'ID et le mot de passe invité (6chiffres au total).
- ID invité : invité1=11, invité2=12,....., invité10=20
- 3. **Exemple :** ID: Invité1=11; Mot de passe: 1234 Entrez: 111234

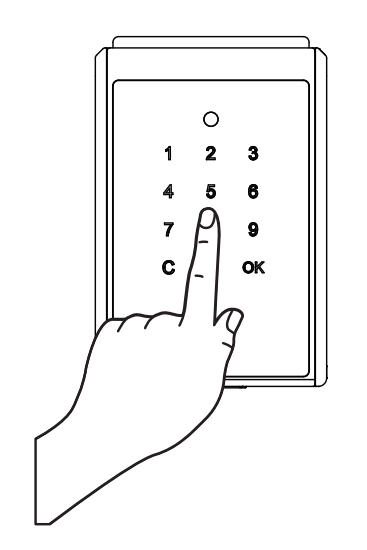

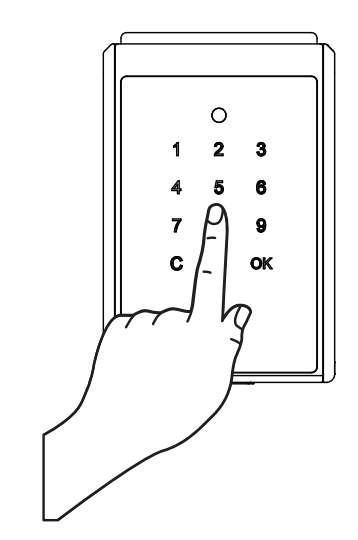

# STROXX

### Dépannage

FR

#### Q1. Téléchargement de l'application/Compatibilité

- L'application «SUO» est disponible sur l'App Store et sur Google Play Store.
- $\cdot$  Version iOS : 10 ou plus.
- Version Android : 4.3 ou ultérieure.

#### Q2. Pour quelle raison l'ajout d'un appareil via l'application peutil échouer ?

- Les piles de la Boite à clés sont déchargées: Vérifiez si la Boite à clés fonctionne toujours. Dans le cas contraire, utilisez l'aide au démarrage via le port Micro USB de la Boite à clés et remplacez les piles.
- Dans les paramètres de l'appareil mobile, assurez-vous que le Bluetooth est activé. Vérifiez si vous êtes connecté-e à l'appa-

reil «KB70021XXXXXXXXXXXX (X=code MAC de la Boite à clés) sur l'interface Bluetooth.

#### Q3. Ce mot de passe ne fonctionne pas si vous vous connectez à l'application en tant qu'administrateur

- Les piles de la Boite à clés sont déchargées. Voir Q2.
- Si le mot de passe n'est pas valide, vérifiez qu'il est correct.
- Votre appareil mobile peut manquer de RAM:

Fermez les applications récemment utilisées pour libérer de la RAM ou redémarrez votre appareil mobile.

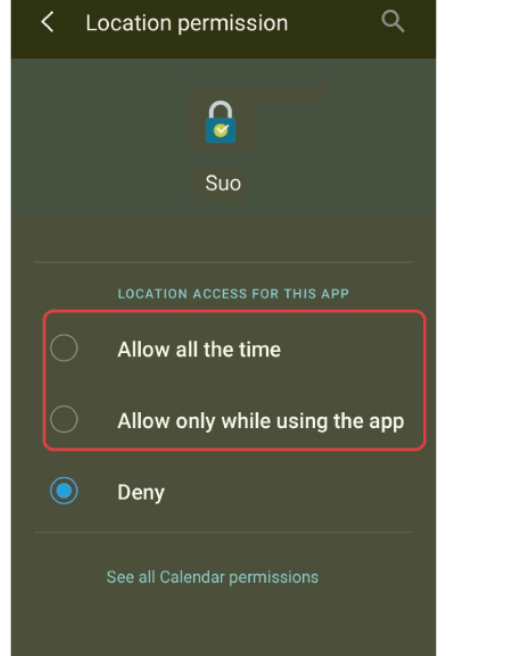

- $\cdot$  Activez le GPS sur votre appareil mobile (Android uniquement).
- La Boite à clés est appairée à un autre appareil mobile. La Boite à clés ne peut être couplée qu'à un seul appareil mobile à la fois. Pour changer d'utilisateur, désactivez le Bluetooth de l'appareil mobile appairé et activez le Bluetooth sur le nouvel appareil mobile.
- Options d'autorisation de localisation (Android uniquement): Sélectionnez «Allow all the time» (autorisation permanente) ou «Allow only while using the app» (autorisation pendant l'utilisation de l'application uniquement) (voir ci-contre).

# Q4. Ce mot de passe ne fonctionne pas si vous vous connectez à l'application en tant qu'invité

- · Les piles de la Boite à clés sont déchargées. Voir Q2.
- Si l'identifiant ou le mot de passe saisi est incorrect, vérifiez votre ID et votre mot de passe en effectuant un déverrouillage via le pavé tactile.
- Voir section <Déverrouillage via pavé tacile>.
- L'administrateur n'a pas généré l'identifiant de l'utilisateur ou de l'invité. Vérifiez votre identifiant et votre mot de passe en effectuant un déverrouillage via le pavé tactile.
- L'identifiant a été supprimé. Vérifiez votre identifier et votre mot de passe en effectuant un déverrouillage via le pavé tactile.
- Votre téléphone peut manquer de RAM: voirQ3.
- $\cdot$  Activez le GPS sur votre appareil mobile (Android uniquement).
- Options d'autorisation de localisation (Android uniquement): voir Q3.
- La Boite à clés est appairée à un autre appareil mobile: voirQ3.

#### Q5. Impossible de PARTAGER LE MOT DE PASSE

- Vérifiez que l'adresse e-mail saisie est correcte.
- $\cdot$  Assurez-vous que votre appareil mobile est connecté à Internet.

# STROXX

#### PROUD PROFESSIONALS

Importer: Union Euro Trading GmbH Hermann-Buck-Weg 11-17 22309 Hamburg, Germany info@union-euro-trading.eu

# www.stroxx.eu